# VieVS webinar – Scheduling and Simulations with VieSched++

In this webinar we will explore the VieSched++ software and its capabilities to generate schedules and simulations. There are manuals that show you how to schedule an R1 or VGOS session<sup>1</sup>. In contrast to these "cookbooks", here, I want to focus more on **why** you should use the algorithm/parameter you will select and not only show you which should be selected.

Before we start, let's have a look at where we find all the necessary files. If you installed VieSched++ using the Installers, you should see the following files in your install directory:

| < | >    | 4    | û Home   | VieSchedpp_1.1 | *   |          | ٩  | =    | Ξ  | ••• |
|---|------|------|----------|----------------|-----|----------|----|------|----|-----|
| 0 | Rece | ent  |          |                |     |          |    |      | h  |     |
| 硷 | Hom  | ne   |          | bin            | out |          |    | READ | ME |     |
|   | Des  | ktor | <b>b</b> |                |     | to gotpi | .9 | md   |    |     |

The "bin" folder includes all the binaries and the necessary catalog files while the "out" folder contains the generated schedules.

Inside the "bin" folder, you will find the executables "VieSchedpp" as well as "VieSchedppGUI". On Linux, you will find a shell script "VieSchedppGUI.sh" as well, this should be used to start the program.

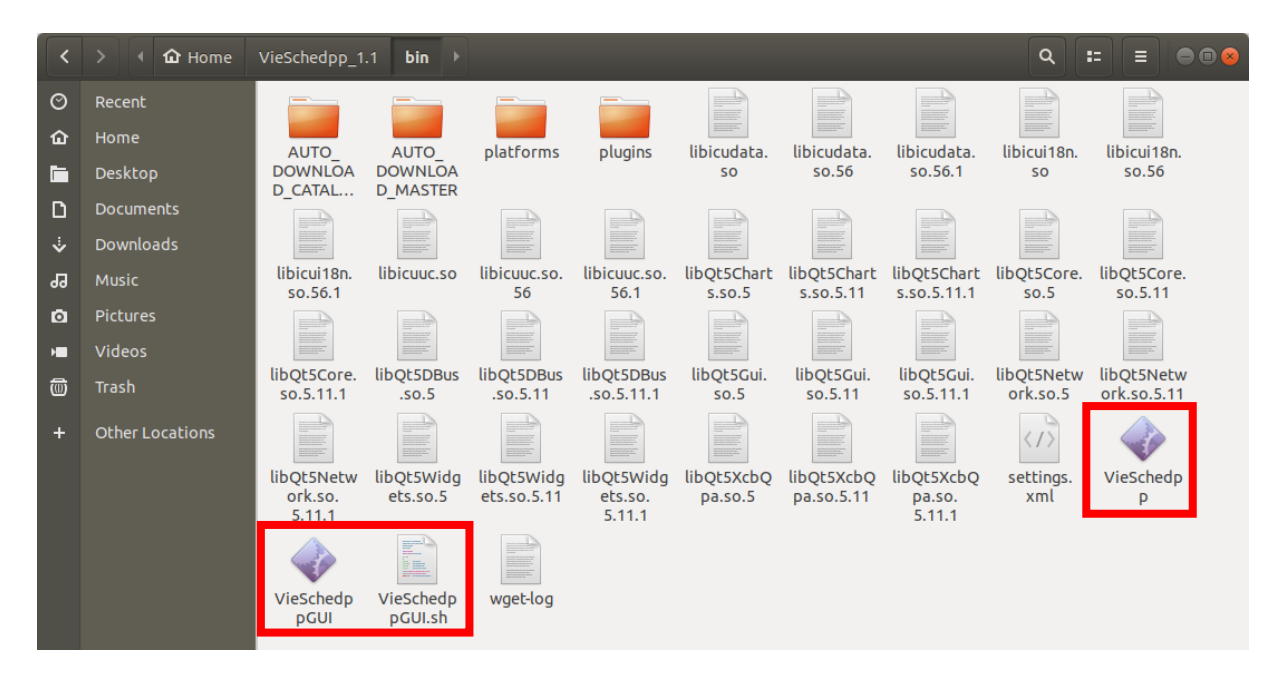

Additionally, you can see the "AUTO\_DOWNLOAD\_CATALOGS" and "AUTO\_DOWNLOAD\_MASTER" folders. There, VieSched++ will store the most recent catalogs and master files. Do not edit any of these files here since changes will be overwritten the next time you start VieSched++.

**NOTE:** It might be, that the automated download of the catalog files fails. This has to do with special cryptography libraries that are required to download files via https. If this is the case, you need to install a compatible version of OpenSSL on your computer. However, you can also ignore the automated downloading since this is only an optional feature and simply download the latest catalog files by yourself. If you have troubles on windows, I can send you the necessary libraries.

Now, let's finally start VieSched++ and generate our first schedule.

<sup>&</sup>lt;sup>1</sup> <u>https://vievswiki.geo.tuwien.ac.at/doku.php?id=public:vieschedpp:vieschedpp</u>

# Example 1: standard 24-hour session with a global network

For this demonstration, we will generate a schedule for one of the next R1 sessions, namely *R1966*. Go to the "General" 14 tab in the VieSched++ GUI.

Since we want to generate a schedule for a session listed in the IVS master, we can simply click on "I list next" to see which sessions are starting next.

|                                            | VieS                                           | ched++            |             |              |            |          |       |       |         |          | • • • |
|--------------------------------------------|------------------------------------------------|-------------------|-------------|--------------|------------|----------|-------|-------|---------|----------|-------|
| File Basic Advanced Help Analysis          |                                                |                   |             |              |            |          |       |       |         |          |       |
| 🏠 🎲   🔓 📕 💾   🕨   🖄                        | 🕗 🗳 强 💿 🌐 🏠                                    | 쳐 🌈 👔 🥃           | 2 😽 ;       | \$ x         |            | ) 🛧      | Z.    | >     | ?       |          | K »   |
|                                            |                                                |                   |             |              |            |          |       |       |         |          |       |
| import from master e.g.: session code such | as "R1928" or copy line from ht                | ml session master |             |              |            |          |       | list  | next    | <b>~</b> |       |
| session code e.g.: R1823 (max 6 cha        | iracter)                                       |                   |             |              |            |          |       |       |         |          | 5     |
| session description max 50 characters (use | e notes in "Output" for longer des             | scriptions)       |             |              |            |          | Ĩ     |       |         |          | ۲     |
| time                                       |                                                |                   |             |              |            |          |       |       |         |          |       |
| start: 09.09.2020 00:00                    |                                                |                   |             | G            | Sept       | temb     | er_   | 2020  | D       | •        |       |
| day of year: 253                           |                                                |                   |             | М            | o. Di.     | Mi.      | Do.   | Fr.   | Sa.     | So.      |       |
| duration: 24.00 [b]                        |                                                |                   |             | 36 3<br>37 7 | 1 1        | 2        | 3     | 4     | 5<br>12 | 6<br>13  |       |
|                                            |                                                |                   |             | 38 1         | 4 15       | 16       | 17    | 18    | 19      | 20       |       |
|                                            |                                                |                   |             | 39 2<br>40 2 | 122<br>829 | 23<br>30 | 24    | 25    | 26      | 27       |       |
|                                            |                                                |                   |             | 41 5         | 6          | 7        | 8     | 9     | 10      | 11       |       |
| general                                    |                                                |                   |             |              |            |          |       |       |         |          |       |
| fillin-mode                                | ✓ subnetting                                   |                   | idle to obs | erving       | time       |          |       |       | ſ       |          |       |
|                                            | Jubrecenty                                     |                   |             | serving      | anne       |          |       |       |         |          |       |
| ✓ during scan selection                    | min source angle                               | 150,00 [deg] 🗘    | • yes       |              |            |          |       |       |         |          |       |
| a posteriori                               | <ul> <li>min participating stations</li> </ul> | 80,00 [%]         | O no        |              |            |          |       |       |         |          |       |
|                                            | • min participating stations                   | all but 1 🌲       |             |              |            |          |       |       |         |          |       |
|                                            |                                                |                   |             |              |            |          |       |       |         |          |       |
|                                            |                                                |                   |             |              |            |          |       |       |         |          |       |
|                                            |                                                |                   |             |              |            |          |       |       |         |          |       |
| experiment name                            |                                                |                   |             | all down     | loads      | finish   | ed su | icces | sfully  | 18       |       |

Here, you should be able to find the session R1966. Double-click it to load the settings.

| ghlight e.g.: " | VIEN BON  | N"         |                  |     |                     |                                          |            |
|-----------------|-----------|------------|------------------|-----|---------------------|------------------------------------------|------------|
| 24-hour S/X     | Intensive | e S/X      |                  |     |                     |                                          |            |
| Name            | Code      | Ops Center | Start            | DOY | Duration            | Stations                                 | Correlator |
| IVS-R4965       | R4965     | USNO       | 24.09.2020 18:30 | 268 | 18:30               | (7) Kk Ny Wn Ww Wz Yg Zc                 | WASH       |
| EUVGOS-272      | EV0272    | VIEN       | 28.09.2020 10:00 | 272 | 10:0 <mark>0</mark> | (5) Is Oe Ow Ws Yj                       | BONN       |
| IVS-R1966       | R1966     | NASA       | 28.09.2020 17:00 | 272 | 17:00               | (12) Ag Ft Ho Ht Kk Ma Nt Ny On Sv Wz Ys | BONN       |
| VGOS-00272      | V00272    | HAYS       | 28.09.2020 18:00 | 272 | 18:00               | (9) Gs Is K2 Mg Oe Ow Wf Ws Yj           | HAYS       |
| AUS-AST068      | AUA068    | VIEN       | 29.09.2020 17:30 | 273 | 17:30               | (6) Hb Ho Ht Ke Ww Yg                    | VIEN       |
| IVS-R4966       | R4966     | USNO       | 01.10.2020 18:30 | 275 | 18:30               | (8) Ft Ht Kk Nt Ny Wn Ww Zc              | WASH       |
| VS-R1967        | R1967     | NASA       | 05.10.2020 17:00 | 279 | 17:00               | (10) Bd Ft Ht Kv Ma Ns Ny Wn Yg Zc       | BONN       |
| AOV052          | AOV052    | SHAO       | 07.10.2020 18:00 | 281 | 18:00               | (6) Ho Km T6 Ur Ww Yg                    | SHAO       |
| VS-R4967        | R4967     | USNO       | 08.10.2020 18:30 | 282 | 18:30               | (7) Ft Ht Kk Ny Ww Wz Yg                 | WASH       |
| 4               |           |            |                  |     |                     |                                          | •          |

Now, VieSched++ should have automatically inserted the correct session code, description, start time, duration, network and many other things for you.

| File Basic Advanced Help Analysis                                                                                                    | â 📝 🤜 🛸 💭 🏶 📩 🗞 🧿 📰         | 12 |  |  |  |  |  |  |  |  |  |  |  |  |  |
|----------------------------------------------------------------------------------------------------|-----------------------------|----|--|--|--|--|--|--|--|--|--|--|--|--|--|
| ☆ ②   → IJ □ ► □ □ □ □ □ □ □ □ □ □ □ □ □ □ □ □ □                                                                                                    | i 📝 🤝 🛸 💭 🎯 📩 🔧 🛛 🥑 🧮       | 12 |  |  |  |  |  |  |  |  |  |  |  |  |  |
| import from master R1966                                                                                                    |                             |    |  |  |  |  |  |  |  |  |  |  |  |  |  |
| import from master R1966                                                                                                    |                             | -  |  |  |  |  |  |  |  |  |  |  |  |  |  |
|                                                                                                    | 📄 list next 🗸               |    |  |  |  |  |  |  |  |  |  |  |  |  |  |
| session code R1966                                                                                                    |                             |    |  |  |  |  |  |  |  |  |  |  |  |  |  |
| session description IVS-R1966                                                                                                    |                             | é  |  |  |  |  |  |  |  |  |  |  |  |  |  |
| time                                                                                                    |                             |    |  |  |  |  |  |  |  |  |  |  |  |  |  |
| start: 28.09.2020 17:00                                                                                                    | September 2020              |    |  |  |  |  |  |  |  |  |  |  |  |  |  |
| day of year: 272                                                                                                    | Mo. Di. Mi. Do. Fr. Sa. So. |    |  |  |  |  |  |  |  |  |  |  |  |  |  |
|                                                                                                    | 36 31 1 2 3 4 5 6           |    |  |  |  |  |  |  |  |  |  |  |  |  |  |
| duration: 24,00 [h]                                                                                                    | 37 7 8 9 10 11 12 13        |    |  |  |  |  |  |  |  |  |  |  |  |  |  |
|                                                                                                    | 39 21 22 23 24 25 26 27     |    |  |  |  |  |  |  |  |  |  |  |  |  |  |
|                                                                                                    | <b>40 28 29 30</b> 1 2 3 4  |    |  |  |  |  |  |  |  |  |  |  |  |  |  |
|                                                                                                    | <b>41</b> 5 6 7 8 9 10 11   |    |  |  |  |  |  |  |  |  |  |  |  |  |  |
| general                                                                                                    |                             |    |  |  |  |  |  |  |  |  |  |  |  |  |  |
| fillin-mode 🗸 subnetting                                                                                                    | idle to observing time      |    |  |  |  |  |  |  |  |  |  |  |  |  |  |
| during scan selection min course and 150.00 fo                                                                                                    | dogl *                      |    |  |  |  |  |  |  |  |  |  |  |  |  |  |
| a postoriori                                                                                                    |                             |    |  |  |  |  |  |  |  |  |  |  |  |  |  |
| min participating stations 80,00 [%                                                                                                    |                             |    |  |  |  |  |  |  |  |  |  |  |  |  |  |
| Source and the source of the source of th |                             |    |  |  |  |  |  |  |  |  |  |  |  |  |  |
| • min participating stations all but 1                                                                                                    | <b>•</b>                    |    |  |  |  |  |  |  |  |  |  |  |  |  |  |

Alternatively, you could have simply entered "R1966" in the field next to "import from master" and hit enter, or you could have selected everything manually.

On this page, you can also change some of the general settings of the scheduling. For example, you can decide if you want to use **fillin-modes**, if you want to allow **subnetting** or if you want to transform **idle time to extra observation time** to reach a higher SNR.

You can also have a look at the **network** and the **source list** that is selected to see if everything is as expected. You can see which catalog files are used by browsing to the input tab. By default, VieSched++ is using the catalogs stored in the "AUTO\_DOWNLOAD\_CATALOGS" folder but you can always overwrite the default setting by saving your values using the **G** button.

In general, you would also have to make sure that you are using the right **observing mode**. You can check the selected mode in the "Mode" <sup>25</sup> tab. By default, we are using the "256-16(R1-R4)" mode. We can keep this for now.

Finally, you can click on "run" 🕨 to **start the scheduling**.

VieSched++ will first ask you if it should save the **xml file** containing all the GUI settings, click "Yes". Next, VieSched++ will ask you if it should open the folder with the results, click "Open".

After some seconds, the scheduling should be finished and you should see the following log file:

| VieSchedpp log                                                                                                    | 0 X |
|----------------------------------------------------------------------------------------------------|-----|
| processing file:/out/20200909140654_R1966/VieSchedpp.xml                                                                                                    |     |
| processing file: ./out/2020090140654_R1966/VieSchedpp.xml           Processing file: /home/mschartn/VieSchedpp_1.1/out/2020090140654_R1966/VieSchedpp.xml           [2020-09-09 14:06:55.697141] [info] VieSched++ version: 3d2ee44bd68104f3eabae8dc357b84d089ae9d4           [2020-09-09 14:06:55.697292] [info] VieSched++ GUI version: 61d04a1e09a008b2d9c874996947742f3aab35cd           [2020-09-09 14:06:55.697413] [info] virting initializing scheduler           [2020-09-09 14:06:55.701854] [warning] changing one letter code of station SVETLOE to 'A'           [2020-09-09 14:06:55.701854] [warning] changing one letter code of station SVETLOE to 'A'           [2020-09-09 14:06:55.701854] [warning] changing one letter code of station SVETLOE to 'A'           [2020-09-09 14:06:55.701854] [warning] changing onde: 256-16(R1-R4)           [2020-09-09 14:06:55.701831] [info] successfully created 336 of 336 sources           [2020-09-09 14:06:55.701831] [info] successfully created 12 of 12 stations           [2020-09-09 14:06:55.701831] [info] successfully created 66 of 66 baselines           [2020-09-09 14:06:55.7019378] [info] writing scheduling file to: r1966_iteration_0.txt           [2020-09-09 14:07:02.03891] [warning] r1966 iteration 0:long idle time! (1272 [s]) station: AGGO           [2020-09-09 14:07:02.044713] [info] writing start writing output           [2020-09-09 14:07:02.044713] [info] writing vex file to: r1966.skd           [2020-09-09 14:07:02.181962] [info] writing vex file to: r1966.skd           [2020-09-09 14:07:02.181962] [info] writing vex file to |     |
| [2020-09-09 14:07:02.211701] [info] created scans: 348933<br>[2020-09-09 14:07:02.211718] [info] created observations: 5526247<br>[2020-09-09 14:07:02.211729] [info] created antenna pointings: 4946046<br>[2020-09-09 14:07:02.212845] [info] execution time: 65 516ms                                                                                                    |     |
|                                                                                                    | •   |

In the log file, you can see that we get some warnings. The first two are not critical but the last one notes that there is a long idle time for station AGGO which we should keep in mind when we try to optimize the session further.

Additionally, you should see various files in the output folder:

| <       | > < VieSchedpp | _1.1 out           | 20200909140        | 654_R1966               |              | ۹ =          |              |
|---------|----------------|--------------------|--------------------|-------------------------|--------------|--------------|--------------|
| $\odot$ | Recent         |                    |                    |                         |              |              |              |
| ŵ       | Home           | 205EP28VS          | r1966.skd          | r1966.txt               | r1966.vex    | r1966        | r1966        |
|         | Desktop        | _N000              | 1 I J O O D KO     | 117 October             | . is context | initializer. | iteration_0. |
| ۵       | Documents      |                    |                    |                         |              | CAC -        |              |
| ÷       | Downloads      |                    |                    |                         |              |              |              |
| 99      | Music          | statistics.<br>csv | VieSchedp<br>p.xml | VieSchedp<br>p 2020-09- |              |              |              |
| ø       | Pictures       |                    |                    | 09_14-06-<br>55.000.log |              |              |              |
| H       | Videos         |                    |                    | y                       |              |              |              |
| ത       | Trash          |                    |                    |                         |              |              |              |

- **r1966.skd**: this is the observation file that has to be sent to the participating stations.
- **r1966.txt**: this are the operation notes. This file is most important for the scheduler since it lists various interesting statistics and information.
- **r1966.vex**: this is another observation file that is typically used by the correlator
- **r1966\_initializer.txt**: this file lists contains some human-readable general information about the session
- **r1966\_iteration\_0.txt**: this file is a human-readable log file from VieSched++.

We will now investigate how the schedule looks like and will first try to fix the most prominent issues that we find followed by a finer optimization of the parameters to increase the quality of the result.

Let's explore some of the files:

First, you can have a look at the **r1966\_initializer.txt** file since it is the shortest. It lists if there were problems reading the input from the catalog files to create the necessary stations, sources and observing mode.

Next, we can explore the **r1966\_iteration\_0.txt** file. Here, you can see which scans are selected and get additional information. This is how a snapshot of this files looks like:

| depth: 0<br>  scan: no0055<br>  Source: 0920-3                                                                   | 5 (id:<br>397 (id:                                               | 17398)<br>128)                                                       |                                                                 |                                                            |                                              |                                                        | conside                                              | ered single scans 260, s<br>duration:<br>type: tar     | ubnetting scans 112<br>17:56:51 - 17:58:02<br>get subnetting scan                                                                                                    |
|----------------------------------------------------------------------------------------------------|------------------------------------------------------------------|----------------------------------------------------------------------|-----------------------------------------------------------------|------------------------------------------------------------|----------------------------------------------|--------------------------------------------------------|------------------------------------------------------|--------------------------------------------------------|----------------------------------------------------------------------------------------------------|
| station                                                                                                    | delay<br>[s]                                                     | slew  <br>  [s]                                                      | idle  <br>[s]                                                   | preob  <br>[s]                                             | obs<br>[s]                                   | duration<br>  start - end<br>                          | az [deg]<br>start - end                              | unaz [deg]<br>  start – end<br>                        | el [deg]<br>  start - end                                                                                                    |
| HOBART26<br>KOKEE                                                                                                | 6<br>6                                                           | 122  <br>52                                                          | 0  <br>70                                                       | 10  <br>10                                                 | 71<br>71                                     | 17:56:51 - 17:58:02<br>  17:56:51 - 17:58:02           | 115.1484 - 115.0112<br>160.5749 - 160.8029           | 115.1484 - 115.0112<br>520.5749 - 520.8029             | 34.7987 - 34.9958<br>  24.0887 - 24.1795                                                                                                    |
| scan: no0056<br>  Source: 2000+4                                                                                 | 5 (id:<br>172 (id:                                               | 17399)<br>281)                                                       |                                                                 |                                                            |                                              |                                                        |                                                      | duration:<br>type: tar                                 | 18:05:14 - 18:06:42<br>get subnetting scan                                                                                                    |
| FORTLEZA<br>  HARTI5M<br>  MATERA<br>  NOTO<br>  NYALES20<br>  ONSALA60<br>  SVETLOE<br>  WETTZELL<br>  YEBES40M | 6  <br>6  <br>6  <br>6  <br>6  <br>6  <br>6  <br>6  <br>6  <br>6 | 212  <br>13  <br>42  <br>21  <br>18  <br>33  <br>128  <br>11  <br>24 | 0  <br>38  <br>9  <br>30  <br>33  <br>18  <br>2  <br>40  <br>27 | 10  <br>10  <br>10  <br>10  <br>10  <br>10  <br>10  <br>10 | 88<br>63<br>72<br>55<br>88<br>30<br>35<br>45 | $\begin{array}{ c c c c c c c c c c c c c c c c c c c$ | $\begin{array}{rrrrrrrrrrrrrrrrrrrrrrrrrrrrrrrrrrrr$ | $\begin{array}{ c c c c c c c c c c c c c c c c c c c$ | 16.7863 - 17.0099<br>  16.4063 - 16.3877<br>  82.3718 - 82.4560<br>  78.3774 - 78.4661<br>  58.3610 - 58.3703<br>  78.5489 - 78.6585<br>  76.0866 - 76.0612<br>  84.0846 - 84.1777<br>  71.1458 - 71.2697 |

Additionally, this file report output from other algorithms that were selected. Here, you can see a snapshot of the "idle to observing time" algorithm:

| sc | an: (id: 1           | 7399)             |                                              |                    |   |                                            | so               | ource: 2000+472 (id: 281) |
|----|----------------------|-------------------|----------------------------------------------|--------------------|---|--------------------------------------------|------------------|---------------------------|
|    | station              | increase<br>  [s] | new duration<br>  start - end                | new obs  <br>  [s] |   | old duration<br>start - end                | old obs  <br>[s] |                           |
|    | HART15M              | +67               | 18:05:14 - 18:07:24                          | 130                | - | 18:05:14 - 18:06:17                        | 63               |                           |
| 1  | MATERA<br>NOTO       | +101<br>  +39     | 18:05:14 - 18:08:00<br>  18:05:14 - 18:07:05 | 166  <br>  111     |   | 18:05:14 - 18:06:19<br>18:05:14 - 18:06:26 | 65<br>72         |                           |
|    | NYALES20<br>ONSALA60 | +92<br>  +78      | 18:05:14 - 18:07:41<br>  18:05:14 - 18:08:00 | 147  <br>  166     |   | 18:05:14 - 18:06:09<br>18:05:14 - 18:06:42 | 55  <br>88       |                           |
|    | WETTZELL             | +27               | 18:05:14 - 18:06:16                          | 62                 |   | 18:05:14 - 18:05:49                        | 35               | <br>                      |

Finally, let's have a look at the most important file for optimizing scheduling, the operation notes file **r1966.txt**. In there, you can find various interesting statistics. First of all, let's explore how the stations spend their time:

|                          | Ag     | Ft     | Ht     | Но     | Kk     | Ma     | Nt     | Ny     | On     | Sv    | Wz     | Ys     | Avg    |
|--------------------------|--------|--------|--------|--------|--------|--------|--------|--------|--------|-------|--------|--------|--------|
| % obs. time:             | 52.84  | 54.68  | 60.04  | 43.64  | 52.53  | 59.42  | 46.75  | 61.62  | 66.50  | 34.89 | 61.63  | 53.08  | 53.97  |
| % cal. time:             | 1.67   | 2.69   | 4.78   | 3.44   | 4.25   | 4.34   | 4.40   | 5.74   | 4.56   | 4.81  | 7.07   | 6.46   | 4.52   |
| % slew time:             | 3.20   | 34.67  | 23.03  | 44.03  | 22.48  | 32.37  | 45.70  | 25.06  | 24.47  | 55.62 | 15.41  | 35.05  | 30.09  |
| <pre>% idle time:</pre>  | 40.32  | 6.36   | 9.28   | 6.44   | 18.01  | 1.26   | 0.52   | 4.13   | 1.73   | 1.79  | 11.63  | 1.53   | 8.58   |
| % field system:          | 1.00   | 1.61   | 2.87   | 2.06   | 2.55   | 2.60   | 2.64   | 3.44   | 2.74   | 2.89  | 4.24   | 3.88   | 2.71   |
| total # scans:           | 145    | 233    | 414    | 298    | 369    | 376    | 381    | 497    | 395    | 417   | 613    | 559    | 391    |
| <pre># scans/hour:</pre> | 6.04   | 9.71   | 17.25  | 12.42  | 15.38  | 15.67  | 15.88  | 20.71  | 16.46  | 17.38 | 25.54  | 23.29  | 16.31  |
| total # obs:             | 517    | 1371   | 1758   | 557    | 1082   | 2313   | 2285   | 2378   | 2394   | 2335  | 2722   | 2664   | 1865   |
| <pre># obs/hour:</pre>   | 21.54  | 57.12  | 73.25  | 23.21  | 45.08  | 96.38  | 95.21  | 99.08  | 99.75  | 97.29 | 113.42 | 111.00 | 77.69  |
| Avg scan (sec):          | 314.85 | 202.75 | 125.30 | 126.53 | 123.00 | 136.55 | 106.01 | 107.13 | 145.46 | 72.29 | 86.86  | 82.05  | 135.73 |
| <pre># Mk5 tracks:</pre> | 16     | 16     | 16     | 16     | 16     | 16     | 16     | 16     | 16     | 16    | 16     | 16     |        |
| Total TB(M5):            | 1.39   | 1.44   | 1.58   | 1.15   | 1.39   | 1.57   | 1.23   | 1.62   | 1.75   | 0.92  | 1.62   | 1.40   | 1.42   |
|                          |        |        |        |        |        |        |        |        |        |       |        |        |        |

You can see, that the idle time of Aggo is significantly longer than the idle time of the other stations. This is the case for several reasons: First, the sensitivity of Aggo is less than the sensitivity of the other

stations. You can check this in the "Network" Stab in VieSched++ GUI. This is especially problematic, since we are only using a 256 Mbps mode and we did use the default maximum observation duration that is 600 seconds. Additionally, Aggo is located quite remotely. Its nearest stations is Fortleza which also has a lower sensitivity than the average station.

We can note, that we maybe want to try to include Aggo better into the schedule.

Next, let's have a look how many stations are typically observing together in a scan:

| Number   | of   | 2-station    | scans: | 510     | ( | 44.39 | olo<br>) |
|----------|------|--------------|--------|---------|---|-------|----------|
| Number   | of   | 3-station    | scans: | 211     | ( | 18.36 | 응)       |
| Number   | of   | 4-station    | scans: | 71      | ( | 6.18  | 응)       |
| Number   | of   | 5-station    | scans: | 49      | ( | 4.26  | %)       |
| Number   | of   | 6-station    | scans: | 33      | ( | 2.87  | %)       |
| Number   | of   | 7-station    | scans: | 38      | ( | 3.31  | %)       |
| Number   | of   | 8-station    | scans: | 94      | ( | 8.18  | 응)       |
| Number   | of   | 9-station    | scans: | 131     | ( | 11.40 | 응)       |
| Number   | of   | 10-station   | scans: | 12      | ( | 1.04  | 응)       |
| Number   | of   | 11-station   | scans: | 0       | ( | 0.00  | 응)       |
| Number   | of   | 12-station   | scans: | 0       | ( | 0.00  | 응)       |
| Total nu | ımbe | er of scans: | :      | 1149    |   |       |          |
| Total nu | ımbe | er of obs:   |        | 11188   |   |       |          |
| Total in | nteg | grated obs-t | ime:   | 1183773 |   |       |          |
| Average  | ob   | s-time:      |        | 105.8   |   |       |          |

You can see that we here have a very high number of two station scans. Typically you want to avoid having two station scans since you only get one baseline and thus only one observation out of these. Additionally, it is not possible to calculate closure delays from two station scans.

**Note:** in the upcoming release of VieSched++ v1.2 the default minimum number of stations per scan will be three. However, in the windows v1.1 release, this is

already the case while in the Ubuntu release the minimum number of stations per scan is still two.

We can note that we would like to change the **minimum number of stations per scan to three** for this session.

Another interesting statistic in the operation notes file is the number of scans per 15 minutes. There are two tables, one showing the number of scans per station and one showing the number of scans per source. Let's first have a look at the number of scans per station:

Here, you can see that Aggo has again the lowest number of scans and observations. Additionally, you can see that there are two gaps, one for Kokee and one for Wettzell. This gaps were introduced since there are intensive sessions during this time with a higher priority than the R1 session. Since we did load the session information from the master schedule, VieSched++ automatically added the required station down time for you.

| n   | number of s | cans | per   | 15 m | inut | es:  |       |      |      |        |      |      |      |      |      |       |       |      |      |      |       |      |      |      |       |        |      |       |          |     |
|-----|-------------|------|-------|------|------|------|-------|------|------|--------|------|------|------|------|------|-------|-------|------|------|------|-------|------|------|------|-------|--------|------|-------|----------|-----|
| ŧ   | ŧscans −> c | har: | 1-9   | -> ' | 1'-' | 9';  | 10 -  | -> ' | 0';  | 11 - 3 | 36 - | > 'A | '-'Z | '; 3 | 7-62 | ->    | 'a'-' | 'z'; | 63+  | ->   | '#'   |      |      |      |       |        |      |       |          |     |
|     |             |      |       |      |      |      |       |      |      |        |      |      |      |      |      |       |       |      |      |      |       |      |      |      |       |        |      |       |          |     |
| l   |             | time | sinc  | e se | ssic | n st | art   | (1   | char | equ    | lals | 15   | minu | tes) |      |       |       |      |      |      |       |      |      |      |       | #SCANS | #OBS | OBS   | Time [s] | T   |
| 1   | STATION     | 0    | 1 2   | 3    | 4    | 5    | 5 (   | 6    | 7    | 8      | 9    | 10   | 11   | 12   | 13   | 14    | 15    | 16   | 17   | 18   | 19    | 20   | 21   | 22   | 23    | 1      |      | sum   | average  | L   |
| 1   |             | +    | ++    | +    | +    | +    |       | +    | +    | +      | -+   | -+   | -+   | -+   | -+   | -+    | -+    | +    | -+   | -+   | -+    | -+   | -+   | -+   | -+    |        |      |       |          | ٠I. |
| 1   | AGGO        | 21 2 | 12112 | 2122 | 1121 | 1122 | 21223 | 1111 | 1111 | 212    | 212  | 1121 | 2121 | 2211 | 2131 | 23421 | 11211 | L123 | 1222 | 1112 | 1222  | 1212 | 2132 | 2211 | 1212  | 145    | 517  | 45653 | 314.8    | T   |
|     | FORTLEZA    | 3323 | 23212 | 3334 | 1223 | 2213 | 3123  | 3123 | 3214 | 2223   | 3423 | 2122 | 2221 | 3322 | 4234 | 22322 | 24224 | 1233 | 2243 | 2223 | 22443 | 2223 | 2231 | 3232 | 33232 | 233    | 1371 | 47241 | 202.8    | T   |
| 1   | HART15M     | 4545 | 45443 | 5344 | 5435 | 3236 | 54553 | 3246 | 3534 | 15355  | 5652 | 8433 | 3752 | 5545 | 6485 | 34543 | 36545 | 5547 | 3563 | 3455 | 5535  | 4464 | 3354 | 5443 | 66243 | 414    | 1758 | 51876 | 125.3    | T   |
|     | HOBART26    | 5454 | 32323 | 4223 | 6234 | 3314 | 13332 | 2242 | 3336 | 54244  | 1342 | 2322 | 3412 | 4325 | 4324 | 23433 | 34434 | 1235 | 2333 | 3343 | 44243 | 2323 | 3353 | 3223 | 35241 | 298    | 557  | 37706 | 126.5    | L   |
| 1   | KOKEE       | 6445 | 3     | 124  | 4634 | 3534 | 642   | 5451 | 3455 | 5256   | 6357 | 2452 | 3424 | 4556 | 5544 | 45674 | 45724 | 1245 | 3533 | 3353 | 4454  | 3436 | 2554 | 4443 | 45542 | 369    | 1082 | 45388 | 123.0    | T   |
| I   | MATERA      | 5333 | 54235 | 3535 | 3434 | 3434 | 15536 | 6344 | 3264 | 14345  | 5554 | 3455 | 2365 | 4554 | 4345 | 44432 | 25334 | 1446 | 2654 | 4434 | 4434  | 4554 | 2442 | 4434 | 54532 | 376    | 2313 | 51343 | 136.6    | L   |
|     | NOTO        | 5434 | 45245 | 3435 | 3344 | 3223 | 34443 | 5343 | 3265 | 53445  | 5354 | 5645 | 3673 | 3553 | 5246 | 44542 | 24335 | 5345 | 2655 | 4255 | 5443  | 4434 | 2342 | 5335 | 66544 | 381    | 2285 | 40390 | 106.0    | T   |
| I   | NYALES20    | 7655 | 55346 | 3465 | 4454 | 6645 | 5823  | 7546 | 3566 | 55586  | 6767 | 6445 | 5456 | 4456 | 7675 | 55574 | 46447 | 7357 | 2655 | 6543 | 7757  | 6656 | 4755 | 6645 | 65625 | 497    | 2378 | 53243 | 107.1    | T   |
|     | ONSALA60    | 6445 | 55336 | 4545 | 2444 | 5444 | 453   | 5434 | 3446 | 53347  | 7535 | 3255 | 3265 | 3554 | 5355 | 45532 | 26335 | 5447 | 2545 | 4433 | 5436  | 3644 | 2553 | 4424 | 54622 | 395    | 2394 | 57456 | 145.5    | L   |
|     | SVETLOE     | 4454 | 43344 | 4555 | 3545 | 4434 | 16554 | 4555 | 3554 | 15454  | 4455 | 4355 | 3445 | 5354 | 5445 | 54452 | 25434 | 1555 | 3535 | 4535 | 4654  | 5544 | 5454 | 4345 | 64635 | 417    | 2335 | 30143 | 72.3     | T   |
| I   | WETTZELL    | 8775 | 6     | 267  | 5765 | 7777 | 1886  | 7677 | 4788 | 86588  | 3678 | 7777 | 6887 | 7978 | 8587 | 68674 | 48677 | 7589 | 5778 | 6777 | 7767  | 6876 | 6786 | 7847 | 87665 | 613    | 2722 | 53246 | 86.9     | I   |
| I   | YEBES40M    | 6755 | 75466 | 5767 | 4655 | 6465 | 6556  | 6577 | 4757 | 15567  | 7566 | 6767 | 3775 | 6886 | 7567 | 48664 | 47566 | 6576 | 5568 | 5556 | 7666  | 6756 | 5764 | 6854 | 86455 | 559    | 2664 | 45864 | 82.0     | I   |
| 1.0 |             |      |       |      |      |      |       |      |      |        |      |      |      |      |      |       |       |      |      |      |       |      |      |      |       |        |      |       |          |     |

If you have a look at the number of scans per source, you can see that many sources are only scheduled for one scan and often times only with few observations. In general, it is best if every source is observed at least three times per session.

number of available sources: 336 number of scheduled sources: 157 number of scans per 15 minutes: #scans -> char: 1-9 -> '1'-'9'; 10 -> '0'; 11-36 -> 'A'-'Z'; 37-62 -> 'a'-'Z'; 63+ -> '#'

| i     |        | time | e si | nce | se  | ssi | on | sta | rt | (1 | chai | r e | qua | ls 1 | 15 1 | min | ite | s)  |     |    |   | _ |    |    |    |     |   |    |     |   | _ |    | #5  | SCANS | #0  | OBS   | OBS  | Time [s] |
|-------|--------|------|------|-----|-----|-----|----|-----|----|----|------|-----|-----|------|------|-----|-----|-----|-----|----|---|---|----|----|----|-----|---|----|-----|---|---|----|-----|-------|-----|-------|------|----------|
| I SO  | URCE   | 0    | 1    | 2   | 3   |     | 4  | 5   | 6  |    | /    | 8   | 9   | 1    | 10   | 11  | 1   | 2   | 13  | 14 | 1 | 5 | 16 | 17 | 18 | 19  | • | 20 | 21  | 2 | 2 | 23 | 1   |       |     |       | sum  | average  |
| 1 000 | 3-0661 | +    |      | -+- | 1   |     | 1  | 1   | 1  | 1  | +    | 1   | 1   |      |      | -+  | 1   |     | 1   | 1  | + |   | 1  | +  | +  | -+- |   | +  | -+- | + |   | +  | -   | 12    |     | 40    | 910  | 75 9 1   |
| 1 000 | 8-2641 |      |      |     | T   |     | -  | 1   | 1  | 1  |      | -   | 1   | -    | 1    |     | 1   |     | 1   | 1  |   |   | 1  |    |    |     |   |    | 1   |   |   |    | 1   | 12    |     | 1     | 138  | 138 0 1  |
| 1 001 | 6+7311 | 1    | 1    | 1   |     |     |    |     | 1  |    | 1    | 1   | 1   | 1    | 1    |     |     | 1   | 1 1 |    |   | 1 |    | 1  | 1  | 1   |   | 1  |     |   |   |    | 1   | 18    |     | 312   | 1853 | 102 9 1  |
| 1 001 | 7+2001 | 1    | -    | -   |     |     | 1  |     | -  | 1  | -    | 1   | 1   | -    | -    |     |     | ± . |     |    |   | - |    | -  | 1  | 1   | 1 | -  |     |   |   | 1  | ÷ . | - 10  |     | 175 I | 1821 | 202.3    |
| 001   | 9+0581 | -    | 1    | 1   | 1   | 1   | 1  |     | 1  | 1  |      | -   | 1   | 1    | 1    |     |     | 1   |     |    |   |   |    |    | -  | -   |   |    |     |   |   | -  | i - | 10    |     | 115 1 | 976  | 97.6     |
| 002   | 5+1971 |      | _    | -   | -   | -   | -  |     | -  | -  |      |     | -   |      |      |     |     | -   |     |    |   |   |    |    |    |     |   |    |     |   | 1 |    | i - | 1     |     | 6     | 153  | 153.0    |
| i 004 | 8-4271 |      |      |     |     |     | 1  |     |    |    |      |     |     |      |      |     |     |     |     |    |   | 1 |    |    |    |     |   |    |     |   |   |    | i - | 2     |     | 4     | 384  | 192.0    |
| 005   | 9+5811 | 1    | 1    | 1   |     | 1   | 1  | 1   |    |    | 1 :  | 1   |     | 1    | 1    |     | L   | 1   |     | 1  | 1 |   | 1  | L  |    |     |   | 1  |     | 1 | 1 |    | i - | 18    |     | 241   | 1469 | 81.6     |
| 010   | 4-408  | 1    |      | 1   | 1   | 1   |    |     |    |    | 1    | 1   | 1   |      | 1    |     |     | 1   |     |    |   |   |    |    | 1  |     | 1 |    |     |   |   | 1  | i.  | 12    |     | 16    | 1374 | 114.5    |
| 011   | 9+041  |      |      |     |     |     |    |     |    |    |      | 1   |     | 1    | 1    |     | 1   |     |     |    |   |   |    |    |    |     |   |    |     |   |   |    | 1   | 3     |     | 8     | 216  | 72.0     |
| 011   | 9+115  |      |      | 1   | 1   |     | 1  |     | 1  | 1  | 1    | 1   | 1   | 1    |      | 1   | 1   |     |     |    |   |   |    |    |    |     |   |    |     |   |   |    | 1   | 10    |     | 75    | 1128 | 112.8    |
| 013   | 1-522  | 1    | 1    | L   |     |     |    | 1   |    | 1  |      |     | 1   |      |      |     |     |     |     | 1  |   |   |    |    |    |     |   |    |     | 1 |   |    | 1   | 7     |     | 13    | 1476 | 210.9    |
| 013   | 3+476  |      | 1    |     | 1   | 1   |    | 1   |    | 1  | 1    | 1   | 1   |      | 1    | 1   | L   | 1   | 1   |    | 1 |   | 1  | L  | 1  |     |   |    |     |   |   | 1  | 1   | 15    |     | 145   | 1219 | 81.3     |
| 020   | 1+113  |      |      |     |     | 1   |    |     |    |    |      |     |     |      |      |     |     |     |     |    |   |   |    |    |    |     |   |    |     |   |   |    | 1   | 1     |     | 6     | 177  | 177.0    |
| 020   | 2+319  | 1    | L    | 1   | 1   |     | 1  | 1   | 1  | 1  | 1    | 1   | 1   | 1    |      | 1   |     |     | 2   |    | 1 |   |    |    | 1  |     |   | 1  |     | 1 | 1 | 1  | 1   | 20    | - 1 | 206   | 1819 | 91.0     |
| 021   | 5+015  |      |      |     |     | 1   |    |     |    |    |      |     |     |      |      |     |     |     |     |    |   |   |    |    |    | 1   |   |    |     | 1 |   |    | 1   | 4     |     | 31    | 764  | 191.0    |
| 022   | 1+067  | 1    |      | 1   |     |     |    |     |    |    |      |     |     |      |      |     |     |     |     |    |   |   |    |    |    |     |   |    |     |   |   |    | 1   | 2     |     | 11    | 274  | 137.0    |
| 022   | 9+131  |      |      |     |     |     |    | 1   | 1  | 1  |      |     | 1   |      |      | 1   | 1   | 1   |     |    |   |   |    |    |    |     | 1 |    |     |   |   |    | 1   | 8     | 1   | 150   | 966  | 120.8    |
| 023   | 5+164  |      |      |     |     |     |    |     |    |    |      |     |     |      |      |     |     |     |     |    |   |   |    |    |    |     |   | 1  |     |   |   |    | 1   | 1     |     | 3     | 157  | 157.0    |
| 030   | 8-611  | 1    |      | 1   | . 1 | 1   | 1  | 1   | 1  | 1  |      | 1   | 1   | 1 1  | 1    |     | L : | 1   | 1   | 1  | 1 | 1 |    |    |    |     |   |    |     |   | 1 | 1  | 1   | 20    |     | 50 I  | 5537 | 276.9    |
| 032   | 2+222  | 1    | 1    | L   | 1   |     | 1  |     |    |    |      |     | 1   | 1    |      | 1   |     |     |     | 1  |   |   |    |    |    |     |   |    |     |   |   |    | 1   | 8     |     | 117   | 1520 | 190.0    |
| 033   | 2-403  |      | 1    | L   |     |     |    |     |    |    |      |     |     | 1    | 1    | 1   |     |     |     |    |   |   |    |    |    |     |   |    |     |   | 1 | 1  | 1   | 5     |     | 5     | 420  | 84.0     |
| 1     | CTA26  |      |      |     |     |     |    |     |    |    |      | 1   |     |      |      | 1 : | L   |     |     |    |   |   |    |    |    |     |   |    |     |   |   |    | 1   | 3     |     | 8     | 138  | 46.0     |
| 034   | 6-279  | 1    | L    |     |     |     |    |     |    |    |      |     |     |      |      |     |     |     |     |    |   |   |    |    |    |     |   |    |     |   |   | 1  | 1   | 2     |     | 2     | 492  | 246.0    |
| NR    | A0150  |      |      |     |     |     |    | 1   | 1  |    | 1 1  | 1   |     |      | 1    |     |     |     | 1   |    |   |   | 1  |    | 1  |     |   |    |     | 1 |   | 1  | 1   | 10    |     | 14    | 498  | 49.8     |
| 040   | 0-319  |      |      |     |     |     |    |     |    |    | 1    |     |     |      | 1    |     |     |     |     |    |   |   |    |    |    |     |   |    |     |   |   |    | 1   | 2     |     | 7     | 129  | 64.5     |
| 040   | 2-3621 |      |      | 1   |     | 1   |    | 1   |    | 1  | -    | 1   |     | 1    | 1    | 1   | 1   |     |     | 1  | ŝ |   |    |    |    | 1   | L | 1  |     |   |   |    | I.  | 12    |     | 29 I  | 1370 | 114.2    |

#### We can note, that we have to make sure that every source is at least observed three times.

Although looking at text files is a good way to explore your result, a visual inspection is often times better. You can use the **VieSched++ Analyzer** to explore the schedule as well. Go to the "Analyzer" tab and brows and for the .skd file you have just generated. Now you can click on the "run session analyzer" button. Take some time to investigate the sky-coverage and the statistics. Use the sliders on the bottom to limit the display to a shorter duration.

#### Now let's start to correct the issues we have found.

First, we will change the **minimum number of stations required in a scan** in case the default option is two for your version of VieSched++. This can be done by changing the parameters. In VieSched++, there are parameters for each station, source and baseline. The minimum number of stations per scan parameter can be found at the source-parameters  $\stackrel{\frown}{P}$ . Since we want to change this parameter in general, we can

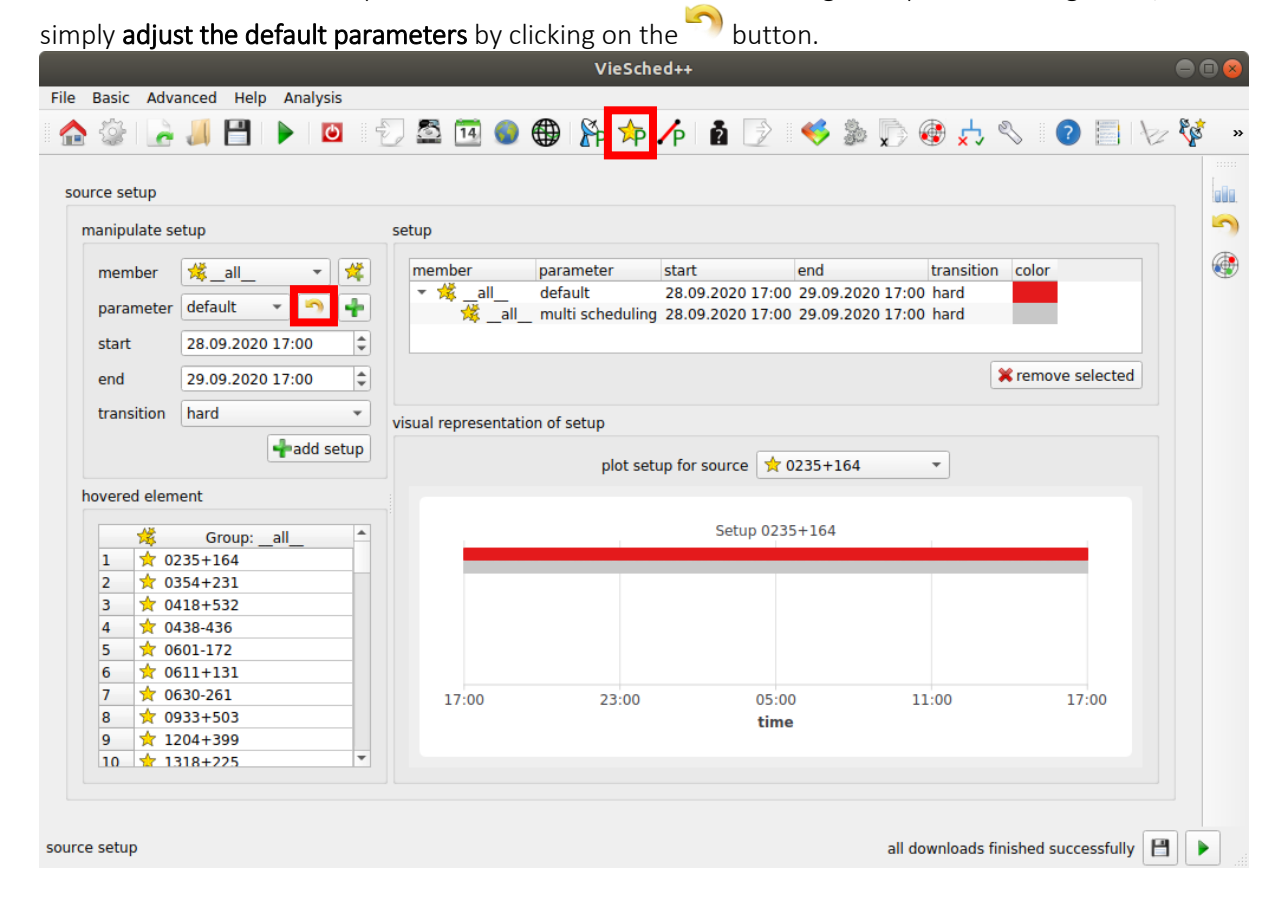

Take a minute to explore all the parameters you have here. You can find, that there is a "minimum number of stations" parameter. Change it from two to three.

| lect parameters you want to add: |                                     | 📀 🛄 load 💾 sav |
|----------------------------------|-------------------------------------|----------------|
| available                        | <ul> <li>ignore stations</li> </ul> |                |
| ● yes O no                       | available                           | selected       |
| available for fillin mode        |                                     |                |
| ● yes O no                       |                                     | ~              |
| general                          | Filter:                             |                |
| ✓ weight 1,00                    | required stations                   |                |
| ✓ min number of stations 3       | available                           | selected       |
| ✓ min flux 0,05 [Jy]             |                                     |                |
| Max number of scans 999          |                                     | ~              |
| ✓ min elevation 0,00 [deg        | Filter:                             |                |
| ✓ min sun distance 4,00 [deg     | ignore baselines                    |                |
| variable scan duration           | available                           |                |
| max scan time 0000 [c]           |                                     | <u></u>        |
| mia scantime 9999 [5]            | Ag-Ft                               |                |
| target SNR                       |                                     |                |
|                                  |                                     |                |

If it is already three you do not have to do anything at all.

Next, we want to extend the **maximum observation time slightly**. Note that I do not give a general recommendation to do this. The default maximum observation time should work fine in most cases. However, here we are only using a low observation rate of 256 Mbps in combination with low-sensitive stations, especially Aggo which is causing problems. Therefore, we should try if this helps us getting a better schedule. You can find the maximum observation time in the station-parameters **P**. You can, again, change the default parameters and extend the maximum observation time to 900 seconds as done before. Please also take some time to explore the parameters you have in there as well.

Additionally, we would like to increase the weight of Aggo during the scheduling. Therefore, we have to **define a new parameter** by clicking on the button **the button the button the b** 

|                                 |                                | VieSched++      |                 |                      |                        |           |
|---------------------------------|--------------------------------|-----------------|-----------------|----------------------|------------------------|-----------|
| le Basic Advanced Help Analysis |                                |                 |                 |                      |                        |           |
| 🏠 🎡 🚡 🤳 💾 🕨 🔯                   | Ð 🗳 🖪 🌒 🤀                      | 🖈 🏫 🔏           | 1 📝 📢           | 🗦 🐌 🌄 🍓 🤘            | ະ 🗞 🛛 🗐                | 🏷 🔯 »     |
|                                 |                                |                 |                 |                      |                        |           |
| station setup axis limit buffer |                                |                 |                 |                      |                        |           |
|                                 |                                |                 |                 |                      |                        | <u></u>   |
| manipulate setup                | setup                          |                 |                 |                      |                        |           |
| member 🕅 all 🔻 🕅                | member                         | parameter       | start           | end                  | transition color       | ► <b></b> |
|                                 | 🔻 🎉 all                        | default         | 28.09.2020 17   | :00 29.09.2020 17:00 | ) hard                 |           |
| parameter default 🔹 🎦 🛉         | 👻 🎊 🔤 all                      | multi schedulir | g 28.09.2020 17 | :00 29.09.2020 17:00 | ) hard                 |           |
| start 28.09.2020.17:00          | 🎽 коке                         | E down          | 28.09.2020 18   | :20 28.09.2020 19:40 | ) hard                 | *         |
| Start 20.05.2020 17.00          | ~                              |                 |                 |                      | <b>AA</b>              | 5         |
| end 29.09.2020 17:00 🗘          |                                |                 |                 |                      | × remove selecte       | ed        |
| transition hard 🔹               | dense in the second section of | f               |                 |                      |                        |           |
|                                 | visual representation of       | of setup        |                 |                      |                        |           |
| 🚔 IVS down time 🔤 🛉 add setup   |                                | plot setup for  | station         |                      |                        |           |
| parse down time                 |                                | plot setup for  | Station         |                      |                        |           |
|                                 |                                |                 |                 |                      |                        |           |
| have a start of the second      |                                |                 | Setup           |                      |                        |           |
| novered element                 |                                |                 |                 |                      |                        |           |
| aramete                         |                                |                 |                 |                      |                        |           |
| available true                  |                                |                 |                 |                      |                        |           |
| available for fillin mode true  |                                |                 |                 |                      |                        |           |
| max scan time [s] 600           |                                |                 |                 |                      |                        |           |
| min scan time [s] 30            |                                |                 |                 |                      |                        |           |
| min slew time [s] 0             | 17:00                          | 23:00           | 05:00           | 11:00                | 17:00                  |           |
| max slew time [s] 600           |                                |                 | time            |                      |                        |           |
| max slew distance [deg] 175     |                                |                 |                 |                      |                        |           |
| min slew distance [dea] 0       |                                |                 |                 |                      |                        |           |
|                                 |                                |                 |                 |                      |                        |           |
|                                 |                                |                 |                 |                      |                        |           |
| lect and time (dd mm yw bhymm)  |                                |                 |                 | all downloss         | le finiched successful |           |
| iect end time (dd.mm.yy nn:mm)  |                                |                 |                 | all download         | is imished successful  | 'Y 🗖 💌 📰  |

For this parameter, we would like to increase the "weight" from 1.0 to something higher, let's try 3.0. You have to give this parameter a name and click "ok" to store it.

| ect parameters you w     | ant to aud: |    |                |   |
|--------------------------|-------------|----|----------------|---|
| available                |             | -  | scan time      |   |
| • yes                    |             |    |                |   |
| available for fillin mod | a           |    |                | 4 |
|                          | c           |    |                |   |
| yes                      |             |    | X 0,00 [Jy]    | A |
| tagalong                 |             |    | s 0,00 [Jy]    |   |
|                          | no          |    |                |   |
| eneral                   |             |    | ignore sources |   |
| ✓ weight                 | 3,00        | \$ |                |   |
| min slew time            | 0 [s]       | 0  | all_           |   |
| max slew time            |             | 0  | 0003-066       |   |
| min slew distance        |             | 0  | ▼ 0008-264     |   |
| max slew distance        |             | ÷. | Filter:        |   |

Now, we need to **assign this new parameter to a station**. In our case, we have to select AGGO as the member. Now we need to make sure that the new parameter is selected as well and that the time span covers the full session duration. Both should by default be the case. Now you can click on " add setup" to apply the parameters to Aggo.

| VieSched++ 🔘 🕼                                                                                                    | ا      |
|----------------------------------------------------------------------------------------------------|--------|
| File Basic Advanced Help Analysis                                                                                                    |        |
| 🚹 🎡 🔄 📕 💾 🕨 😰 🔁 🖼 🜑 🌑 🟠 🎋 🏠 🚺 📝 🎺 🐉 💭 🎯 🖧 🗞 😰 🗐 🌾 🦃                                                                                                    | »      |
| Image: Image: | >><br> |
| 17:00 23:00 05:00 11:00 17:00<br>time                                                                                                    |        |
| station setup all downloads finished successfully 💾 🕨                                                                                                    |        |

Now it is time to restart the scheduling by clicking on the "run" bottom and see if these changes helped us to solve some of the most prominent issues that we spotted. Have a look at the new operation notes file and see how things have changed.

One remaining issue, is that we want to make sure that **all sources are observed three times**. Therefore, go to the conditions  $\times$  tab in VieSched++.

|                                                                           |                            | VieSched++ |                |                   |                               |         |
|---------------------------------------------------------------------------|----------------------------|------------|----------------|-------------------|-------------------------------|---------|
| File Basic Advanced Help Analysis                                         |                            |            |                |                   |                               |         |
| 🏠 🎡 🔓 🚚 💾 🕨 🔯 👘                                                           | 🖾 🔟 🌒 🌐                    | 🏠 쳐 ⁄      | 1 📝 📢          | 🏓 🔈 💽 🍕           | ) 📩 🗞 🛛 😨 🔚 🌾                 | z 🔯 🛛 » |
| source-based conditions                                                   |                            |            |                |                   |                               |         |
|                                                                           |                            |            |                |                   |                               |         |
| member                                                                    | 🧏 _all_ 🔹 対                | priority*  | member         | #scans            | #observations                 | -7      |
| min number of scans per source                                            | 3                          | \$         | 🧏 _all_        | 3                 | 0                             | ۲       |
| min number of observations per source                                     | 0                          | •          |                |                   |                               |         |
|                                                                           | 🛉 add                      |            |                |                   |                               |         |
| combine conditions                                                        | and                        | •          |                |                   |                               |         |
| stop if number of reduced sources below                                   | 5                          | \$         |                |                   |                               |         |
| max number of iterations                                                  | 10                         | •          |                |                   |                               |         |
| $\checkmark$ gentle source reduction                                      | for 1 iterations           | \$         |                |                   | × remove selected             |         |
| percentage of source to reduce per iteration                              | 50,00 [%]                  | •          | *settings with | higher priority n | umber override previouse ones | 5       |
| ✓ gentle source reduction<br>percentage of source to reduce per iteration | for 1 iterations 50,00 [%] | •          | *settings with | higher priority n | remove selected               | 5       |

You can now again click on "run" to restart the scheduling. If you have a look at the generated files, you will see that you now have more "r1966\_iteration\_X.txt" files.

| < | > < VieSchedpp | o_1.1 out              | 202009101321           | 18_R1966           |                     | Q =                                                                                                    | = •••        |
|---|----------------|------------------------|------------------------|--------------------|---------------------|----------------------------------------------------------------------------------------------------|--------------|
| Ø | Recent         |                        |                        |                    |                     | The second second secon |              |
| ۵ | Home           | 205EP28V5              | r1966.skd              | r1966.txt          | r1966.vex           | r1966                                                                                                    | r1966        |
|   | Desktop        | _N000                  |                        |                    |                     | initializer.                                                                                                    | iteration_0. |
| ۵ | Documents      |                        |                        |                    |                     |                                                                                                    | CAL .        |
| ∻ | Downloads      |                        |                        |                    | $\langle I \rangle$ |                                                                                                    |              |
| 8 | Music          | r1966_<br>iteration 1. | r1966_<br>iteration 2. | statistics.<br>csv | VieSchedp<br>p.xml  | VieSchedp<br>p 2020-09-                                                                                                    |              |
| ٥ | Pictures       | txt _                  | txt                    |                    |                     | 10_13-21-<br>19.000 log                                                                                                    |              |
|   |                |                        |                        | -                  |                     | isteeeneg                                                                                                    |              |

If you open the "**r1966\_iteration\_0.txt**" file, you can see that at the very bottom of the file the following lines are written:

| ì   |                            | checking optimization con   | itions new schedule w     | with reduced source list necessary | 1 |
|-----|----------------------------|-----------------------------|---------------------------|------------------------------------|---|
| i - |                            | cre.                        | ting new schedule with    | 108 sources                        |   |
| i - |                            | 020.                        | oring new benedare wrom . |                                    |   |
|     |                            |                             |                           |                                    |   |
| Lis | t of removed sources: (228 | )                           |                           |                                    | I |
|     | 1519-294 1413+135 1417+27  | 3 1418-192 1424+366 1424-41 | 1428+370 1432+200 1441-   | +252 1456+044 1502+036 1504+377    |   |
|     | 1508-055 1519-273 1406-26  | 7 1520+437 1550-242 1557+03 | 1601+112 1602-115 1606-   | 398 1615+029 1622-253 1623+578     |   |
|     | NGC6251 1645+224 1647-29   | 6 1651+391 1306+360 1056+21 | 1100+122 1104-445 1125-   | +366 1133-032 1145+268 1156+295    |   |
|     | 1204+399 1219+044 1226+37  | 3 1243-072 0008-264 1300+58 | 1656-075 1308+328 1308-   | +554 1318+225 1327+504 1330+476    |   |
|     | 1339-287 1342+662 1348+30  | 8 1349-439 1352-104 1354-15 | 1357+769 2254+074 2149-   | +056 2155+312 2205+166 2208-137    |   |
|     | 2209+236 2214+350 2215+02  | 0 2216+178 2227-399 2243+04 | 2250+194 2252-089 2254-   | 024 2143-156 2300-683 2306-312     |   |
|     | 2307+106 2309+454 2312-31  | 9 2325+093 2329-384 2335-02 | 2353+816 2356+385 2357-   | -318 2358+189 TTTZW2 1909+161      |   |
|     | 1659+399 1706-174 1718-64  | 9 1725+123 1736+324 1745+62 | 1746+470 1754+155 1758-   | -388 1815-553 1823+689 1842+681    |   |
|     | 1851+488 1255-177 1920-21  | 1 1952+138 1954-388 1958-17 | 2005-489 2013+163 2017-   | +743 2106+143 2123-463 2127-096    |   |
|     | 2141+175 2142+110 0627-19  | 9 0548+378 0346-279 0345+46 | 0556+238 0601-172 0602-   | +673 0606-223 0611+131 0340+362    |   |
|     | 0338-214 0347-211 0630-26  | 1 0632-235 0641+392 0656+08 | 0657+172 0332+078 0714    | 457 0723+219 0729+259 0738+491     |   |
|     | 0406-127 0430+289 0434-18  | 8 0422-380 0422+004 0418+53 | 0415+398 0436-129 0414    | 189 0/28-/36 0//2+389 0309+/11     |   |
|     | 0454+944 0506-612 0400-21  | 9 0359+210 0524+024 0520-72 | 0524-240 0526+145 0527    | 206 0354+221 0111+021 0020+300     |   |
|     | 0124-211 0742-260 0022-60  | 2 0042:105 0115 214 0051:20 | 0059-346 1004 213 1004    | E00 0026 202 1012:127 1016:067     |   |
|     | 0100-004 0055 050 0040 40  | 3 0943+105 0115-214 0951+26 | 1024 202 0025 252 0220    | 175 0007 007 0000 (10 0004 400     |   |
|     | 0109+224 0055-059 0048-42  | 7 1027-186 0048-097 0047+02 | 1034-293 0035-252 0239-   | 175 0257-027 0800+618 0804+499     |   |
|     | 0227-369 0749+540 0912+02  | 9 0206+136 0/4/+185 0808+01 | 0821+394 0201+113 0151-   | 4/4 0256-005 0847-120 0854-108     |   |
|     | 0307+380 1053+815 2319+44  | 4 0332-403 0104-408 2000+14 | 0403-132 CTA26 2318-      | +U49 2126-158 22U1+1/1 U131-522    |   |
|     | 2144+092 1351-018 1608+24  | 3 1555+001 0613+570 1538+14 | 1806+456 1451-375 0718-   | +793 1418+546 0743+277 0759+183    |   |
|     | 0700-197 0823+033 0920-39  | 7 1213-172 1013+054 1144-37 | 1111+149 1015+359 1101-   | ⊦384 1059+282 1053+704 0437-454    |   |

This means, that VieSched++ will start a new scheduling iteration with a reduced number of sources. If you open "**r1966\_iteration\_1.txt**" you will read the following at the very top of the file:

| Iter | cation nur | nber: 1    |           |          |          |          |          |          |          |          |            |          |
|------|------------|------------|-----------|----------|----------|----------|----------|----------|----------|----------|------------|----------|
| Tota | al number  | of source  | es: 336   |          |          |          |          |          |          |          |            |          |
| ava: | ilable sou | urce: (108 | 3)        |          |          |          |          |          |          |          |            |          |
|      | 0003-066   | 0016+731   | 0017+200  | 0019+058 | 0025+197 | 0054+161 | 0059+581 | 0119+041 | 0119+115 | 0133+476 | 0202+319   | 0215+015 |
|      | 0221+067   | 0229+131   | 0235+164  | 0308-611 | 0322+222 | NRAO150  | 0402-362 | 0405-385 | 0420+022 | 0420-014 | 0446+112   | 0454-234 |
|      | 0458-020   | 0506+101   | 0515+208  | 0529+483 | 0537-441 | 0544+273 | 0552+398 | 0642+449 | 0646-306 | 0648-165 | 0716+714   | 0727-115 |
|      | 0736+017   | 0748+126   | 0805+410  | 0814+425 | 0827+243 | 0834-201 | OJ287    | 0955+476 | 1030+415 | 1039+811 | 1040 + 244 | 1057-797 |
|      | 1123+264   | 1124-186   | 1128+385  | 1144+402 | 1149-084 | 1212+171 | 3C274    | 1243-160 | 1244-255 | 1255-316 | 1324+224   | 1334-127 |
|      | 1406-076   | 1417+385   | 1514+197  | 1520+319 | 1546+027 | 1606+106 | 1616+063 | 1617+229 | 1636+473 | NRAO512  | 1639+230   | 1639-062 |
|      | DA426      | 1657-261   | 1705+018  | 1722+330 | 1726+455 | 1732+389 | 1741-038 | 1749+096 | 1751+288 | 1758-651 | 1759-396   | 1800+440 |
|      | 1803+784   | 3C371      | 1846+322  | 1849+670 | 1908-201 | 1921-293 | 1923+210 | 1928+154 | 1929+226 | 1936-155 | 2000+472   | 2008-159 |
|      | 3C418      | 2052-474   | 2059+034  | 2113+293 | 2214+241 | 2215+150 | 3C446    | 2227-088 | 2229+695 | 2255-282 | 2319+317   | 2355-106 |
| not  | available  | e because  | of optim: | ization: | (228)    |          |          |          |          |          |            |          |
|      | 0008-264   | 0035-252   | 0047+023  | 0048-097 | 0048-427 | 0055-059 | 0104-408 | 0109+224 | 0111+021 | 0115-214 | 0131-522   | 0134+311 |
|      | 0151+474   | 0201+113   | 0206+136  | 0227-369 | 0237-027 | 0239+175 | 0256-005 | 0307+380 | 0309+411 | 0332+078 | 0332-403   | CTA26    |
|      | 0338-214   | 0340+362   | 0345+460  | 0346-279 | 0347-211 | 0354+231 | 0358+210 | 0400-319 | 0403-132 | 0406-127 | 0414-189   | 0415+398 |
|      | 0418+532   | 0422+004   | 0422-380  | 0430+289 | 0434-188 | 0436-129 | 0437-454 | 0438-436 | 0442+389 | 0454+844 | 0506-612   | 0524+034 |
|      | 0530-727   | 0534-340   | 0536+145  | 0537-286 | 0548+378 | 0556+238 | 0601-172 | 0602+673 | 0606-223 | 0611+131 | 0613+570   | 0627-199 |
|      | 0630-261   | 0632-235   | 0641+392  | 0656+082 | 0657+172 | 0700-197 | 0714+457 | 0718+793 | 0723+219 | 0729+259 | 0738+491   | 0743+259 |
|      | 0743+277   | 0747+185   | 0749+540  | 0759+183 | 0800+618 | 0804+499 | 0808+019 | 0821+394 | 0823+033 | 0847-120 | 0854-108   | 0912+029 |
|      | 0920+390   | 0920-397   | 0925-203  | 0933+503 | 0943+105 | 0951+268 | 0958+346 | 1004-217 | 1004-500 | 1013+054 | 1013+127   | 1015+057 |
|      | 1015+359   | 1027-186   | 1034-293  | 1053+704 | 1053+815 | 1056+212 | 1059+282 | 1100+122 | 1101+384 | 1104-445 | 1111+149   | 1125+366 |
|      | 1133-032   | 1144-379   | 1145+268  | 1156+295 | 1204+399 | 1213-172 | 1219+044 | 1226+373 | 1243-072 | 1255-177 | 1300+580   | 1306+360 |
|      | 1308+328   | 1308+554   | 1318+225  | 1327+504 | 1330+476 | 1339-287 | 1342+662 | 1348+308 | 1349-439 | 1351-018 | 1352-104   | 1354-152 |
|      | 1357+769   | 1406-267   | 1413+135  | 1417+273 | 1418+546 | 1418-192 | 1424+366 | 1424-418 | 1428+370 | 1432+200 | 1441+252   | 1451-375 |
|      | 1456+044   | 1502+036   | 1504+377  | 1508-055 | 1519-273 | 1519-294 | 1520+437 | 1538+149 | 1550-242 | 1555+001 | 1557+032   | 1601+112 |
|      | 1602-115   | 1606-398   | 1608+243  | 1615+029 | 1622-253 | 1623+578 | NGC6251  | 1645+224 | 1647-296 | 1651+391 | 1656-075   | 1659+399 |
|      | 1706-174   | 1718-649   | 1725+123  | 1736+324 | 1745+624 | 1746+470 | 1754+155 | 1758+388 | 1806+456 | 1815-553 | 1823+689   | 1842+681 |
|      | 1851+488   | 1909+161   | 1920-211  | 1952+138 | 1954-388 | 1958-179 | 2000+148 | 2005-489 | 2013+163 | 2017+743 | 2106+143   | 2123-463 |
|      | 2126-158   | 2127-096   | 2141+175  | 2142+110 | 2143-156 | 2144+092 | 2149+056 | 2155+312 | 2201+171 | 2205+166 | 2208-137   | 2209+236 |
|      | 2214+350   | 2215+020   | 2216+178  | 2227-399 | 2243+047 | 2250+194 | 2252-089 | 2254+024 | 2254+074 | 2300-683 | 2306-312   | 2307+106 |
|      | 2309+454   | 2312-319   | 2318+049  | 2319+444 | 2325+093 | 2329-384 | 2335-027 | 2353+816 | 2356+385 | 2357-318 | 2358+189   | IIIZW2   |

This confirms that this schedule is now generated with only 108 sources left.

If you have a look at the new operation notes file r1966.txt, you can see that we have now scheduled a lower number of different sources:

| number of<br>number of<br>number of | av<br>sc<br>sc | ail<br>hed<br>ans | able<br>iled<br>per | so<br>so<br>15 | urce<br>urce<br>mir | es:<br>es:<br>nute | 3<br>7<br>85: | 36<br>7 |    |     |    |      |     |    |     |     |    |    |     |    |    |     |    |    |    |    |     |     |          |      |      |          |
|-------------------------------------|----------------|-------------------|---------------------|----------------|---------------------|--------------------|---------------|---------|----|-----|----|------|-----|----|-----|-----|----|----|-----|----|----|-----|----|----|----|----|-----|-----|----------|------|------|----------|
|                                     | +              | ime               | sin                 | ce.            | sess                | ior                | n st          | art     | (1 | ch  | ar | ean  | als | 15 | min | ute | s) |    |     |    |    |     |    |    |    |    |     |     | L #SCANS | #OBS | OBS  | Time [s] |
| SOURCE                              | 10             |                   | L                   | 2              | 3                   | 4                  | 5             | 5       | 6  | 7   | 8  | - 40 | 9   | 10 | 11  | 1   | 2  | 13 | 14  | 15 | 16 | 17  | 18 | 19 | 20 | 21 | 22  | 23  |          | 1020 | sum  | average  |
|                                     | -   +          |                   | +                   | +              | -+                  | -+-                | +             |         | +  | -+- | +  |      | +   | -+ | -+- | +   |    | +  | -+  | +  | +  | -+  | -+ | +  | +  | -+ | +   | -+  |          |      |      |          |
| 0003-06                             | 61             |                   | 1                   |                | 1                   |                    | 1             | 1       | 1  |     | 1  | 1    | 1   | 1  |     |     |    |    |     |    |    |     |    |    |    |    |     |     | 9        | 91   | 701  | 77.9     |
| 0016+73                             | 1              |                   |                     |                | 1 1                 | 1                  | 1             | 1       | 1  |     |    | 1    |     | 1  |     | 1   |    |    | 1   | 1  |    | 1   |    |    |    | 1  |     | 1   | 13       | 185  | 1322 | 101.7    |
| 0017+20                             | 0              |                   |                     |                |                     |                    |               |         |    |     |    |      |     |    |     |     |    |    |     |    |    |     | 1  | 1  |    | 1  | 1   | 1   | 5        | 21   | 1635 | 327.0    |
| 0019+05                             | 8              | 1                 | 1                   |                | 1                   |                    | 1             |         | 1  |     | 1  | 1    | 1   |    | 1   |     |    |    |     |    |    |     |    |    |    |    |     |     | 1 9      | 210  | 3639 | 404.3    |
| 0054+16                             | 1              | 1                 |                     |                |                     |                    |               |         |    |     |    |      |     |    |     |     |    |    |     |    |    |     |    | 1  | 1  |    | 1 1 | 1   | 16       | 18   | 4378 | 729.7    |
| 0059+58                             | 1              | 1                 |                     |                |                     |                    |               |         |    |     |    | 1 1  |     | 1  | 1   | 1   | 1  | 1  | 1   | 1  |    | 1   |    | 1  |    | 1  | 1   | 2   | 16       | 184  | 1695 | 105.9    |
| 0119+11                             | 51             |                   | L 1                 |                |                     |                    |               |         |    | 1   | 1  | 1    | 1   | 1  |     | 1   |    |    |     |    |    |     |    |    |    |    |     |     | 8        | 127  | 3113 | 389.1    |
| 0133+47                             | 61             |                   |                     |                |                     |                    |               |         |    |     |    |      |     |    |     | 1   |    | 1  | 1   |    |    | . 1 |    |    | 1  | 1  |     |     | 7        | 63   | 1019 | 145.6    |
| 0202+31                             | 91             |                   |                     |                | 2                   | 2                  | 1             |         |    |     | 1  |      | 1   | 1  | 1   | 1   | 1  |    | 1 : | 1  |    | 1   |    |    |    |    |     | 1 1 | 14       | 302  | 5072 | 362.3    |

Now we probably took care of the most obvious issues in the schedule.

Next, we can start to **fine-tune the scheduling**. The most important factors during scheduling are the socalled **weight factors**. So far, we simply used to default values which put an equal weight on the four most important optimization conditions:

- sky-coverage
- number of observations per scan
- scan duration
- mitigation of long idle times

We can now go to the "Weight factor" is tab and change one of the weight factors and see what happens:

Let's decrease the sky-coverage weight factor to 0.5 and restart a new schedule  $\blacktriangleright$  .

|                                                       |          |    |     | VieS | ched++                                                                                                    |     |
|-------------------------------------------------------|----------|----|-----|------|----------------------------------------------------------------------------------------------------|-----|
| File Basic Advanced Help Analy                        | sis      |    |     |      |                                                                                                    |     |
| 🟠 🎡   🔓 🚚 💾   🕨   I                                   | <u>o</u> | 14 | 0   | 🎘 🗲  | P 🌈 🖻 🕑 🤜 🛸 💭 🎯 😓 🗞 🛛 🕑 🗐 😥                                                                                                    | 🔯 » |
| ✓ sky-coverage                                        | 0,50     | ¢  | 14% | 8    | What are weight factors?                                                                                                    |     |
| <ul> <li>number of observations</li> </ul>            | 1,00     | \$ | 28% |      | (and why are they so important)                                                                                                    | 5   |
| ✓ duration                                            | 1,00     | •  | 28% |      | To answer this question it is necessary to understand                                                                                                    | ۲   |
| <ul> <li>extra weight after long idle time</li> </ul> | 1,00     | \$ | 28% |      | now viescheu++ works:                                                                                                    |     |
| interval                                              | 300 [s]  | \$ |     |      | Generally speaking, the software is using a <b>brute force</b> approach.                                                                                               |     |
| average sources                                       | 1,00     | ÷  | 0%  |      | It is creating the schedule <b>scan after scan</b> .<br>To select a scan, <b>all possible next scans</b> are <b>created</b>                                            |     |
| average stations                                      | 1,00     | ÷  |     |      | and investigated.                                                                                                    |     |
| average baselines                                     | 1,00     | ¢  | 0%  |      | This means if you have 200 sources, the software tries to create 200 next scans.                                                                                       |     |
| low declination                                       | 1,00     | ¢  | 0%  |      | If you use subnetting this number is substantially larger.<br>The tricky thing is how to <b>decide which of all those</b><br>noscible next scape is the best next scap |     |

If restart the scheduling by clicking on  $\blacktriangleright$  you will get a different schedule. The big question is:

### How can we determine which schedule is better and which parameters should I finally use?

This can be answered by using the **multi-scheduling tool** together with **simulations**.

Let's first have a look on how we can simulate our schedules:

First, you have to browse to the "Simulation"  $\stackrel{\checkmark}{\longleftrightarrow}$  tab and check "simulate schedules". Here, you should take some time to explore which simulation parameters will be used. You can either use the same parameters for all stations (the default option) or specify individual parameters per station. Please note that by default, you will execute 1000 simulation runs per schedule.

|                  |               |                   |              | VieSched++          |             |            |                  |     |
|------------------|---------------|-------------------|--------------|---------------------|-------------|------------|------------------|-----|
| Basic Advance    | d Help Analys | is                |              |                     |             |            |                  |     |
| tin 🔒 🛄          |               | 5 🗐 🐼 🛅           | ) 🙆 🌐 🖇      | ች 🛧 💪 🖥 📑           | š 🥵 🐁       | r 🔿 🕂      | 🔍 🛛 🗖 🥅          | 120 |
|                  |               |                   |              |                     |             | x_/ 🥶 x 🗸  |                  | 12  |
| insulate cebedul |               |                   |              |                     |             |            |                  |     |
| imulate schedul  | es            |                   |              |                     |             |            |                  |     |
|                  |               |                   |              |                     |             |            |                  |     |
| Simulation S     | olve Priority |                   |              |                     |             |            |                  |     |
|                  |               |                   |              |                     |             |            |                  | 51  |
| simulations: 10  | 000           |                   |              |                     | fixed seed  | 1505894687 | *show wn tab     | e   |
| Station          | white noise*  | clock ASD         | clock dur    | tropo Cn            | tropo H     | tropo dh   | tropo dhseg tr   | pp  |
| 🗸 🎉 _all         | 17,68 [ps]    | \$ 1,0000e-14 [s] | \$ 50 [min]  | \$ 1,80e-7 [m^-1/3] | \$ 2000 [m] | \$ 200 [m] | \$ 2,00 [h] \$ 8 | ,0  |
| 🖗 AGGO           | 17,68 [ps]    | \$ 1,0000e-14 [s] | \$ [50 [min] | 1,80e-7 [m^-1/3]    | \$ 2000 [m] | \$200 [m]  | \$2,00 [h] \$8   | ,0  |
| Fortle           | ZA 17,68 [ps] | \$ 1,0000e-14 [s] | \$ 50 [min]  | \$ 1,80e-7 [m^-1/3] | \$ 2000 [m] | \$ 200 [m] | \$2,00 [h] \$8   | ,0  |
| 🌔 HART15         | M [17,68 [ps] | \$ 1,0000e-14 [s] | \$ 50 [min]  | \$ 1,80e-7 [m^-1/3] | \$ 2000 [m] | \$ 200 [m] | \$ 2,00 [h] \$ 8 | ,0  |
| 🎤 HOBART         | 26 17,68 [ps] | \$ 1,0000e-14 [s] | \$ 50 [min]  | \$ 1,80e-7 [m^-1/3] | \$ 2000 [m] | \$ 200 [m] | \$ 2,00 [h] \$ 8 | ,0  |
| KOKEE            | 17,68 [ps]    | \$ 1,0000e-14 [s] | \$ 50 [min]  | \$ 1,80e-7 [m^-1/3] | \$ 2000 [m] | \$ 200 [m] | \$ 2,00 [h] \$ 8 | ,0  |
| MATERA           | 17,68 [ps]    | \$ 1,0000e-14 [s] | \$ 50 [min]  | \$ 1,80e-7 [m^-1/3] | \$ 2000 [m] | 200 [m]    | \$ 2,00 [h] \$ 8 | ,0  |
| 🖗 NOTO           | 17,68 [ps]    | 1,0000e-14 [s]    | \$ 50 [min]  | \$ 1,80e-7 [m^-1/3] | \$ 2000 [m] | 200 [m]    | \$ 2,00 [h] \$ 8 | ,0  |
| NYALES:          | 20 17,68 [ps] | \$ 1,0000e-14 [s] | \$ 50 [min]  | \$ 1,80e-7 [m^-1/3] | 2000 [m]    | 200 [m]    | \$ 2,00 [h] \$ 8 | ,0  |
| ONSALA           | 60 17,68 [ps] | \$ 1,0000e-14 [s] | \$ 50 [min]  | \$ 1,80e-7 [m^-1/3] | \$ 2000 [m] | 200 [m]    | \$ 2,00 [h] \$ 8 | ,0  |
| SVETLO           | E 17.68 [ps]  | 1.0000e-14 [s]    | 2 50 [min]   | 1.80e-7 [m^-1/3]    | 2000 [m]    | 200 [m]    | 2.00 [h] 28      | .0  |
| PX               |               |                   |              |                     |             |            |                  | -   |

If you have a look at the "Solve" tab, you can have a look at which parameters will be estimated during the least-squares adjustment. One thing you might want to change is to set a different station than Aggo for the reference clock. We will do this, since we know that Aggo may cause problems during the scheduling and we will probably not have a lot of observations with Aggo. In this example, I will define WETTZELL as the reference station for the clock.

Note: In the upcoming release of VieSched++ you do not have to define a reference clock manually

|         |                |              |              |                 |              |                 |              |          |              |              | 8        | 4 |
|---------|----------------|--------------|--------------|-----------------|--------------|-----------------|--------------|----------|--------------|--------------|----------|---|
| Simulat | ion Solve      | Priority     |              |                 |              |                 |              |          |              |              |          |   |
|         | Chabians       | C            |              |                 |              |                 |              |          |              |              |          |   |
| EOP     | Stations       | Sources      |              | ~               | _            |                 |              |          |              |              |          |   |
| dati    | um: ITRF2014   |              | ref          | clock: 🦹 WET    | TZELL 🔻      |                 | 1            |          |              |              |          |   |
|         | name           | coord d      | atum 📤       | name            | linear clock | quadratic clock | PWL clock    | interv   | val          | constraint   |          |   |
|         |                | $\checkmark$ | V            | ✓ № _all_       | V            | V               | V            | 60 [min] | Ŧ            | 1.300 [cm]   | -        |   |
| 1       | FORTLEZA       | $\checkmark$ | $\checkmark$ | AGGO            | $\checkmark$ | V               | $\checkmark$ | 60 [min] |              | [ 1.300 [cm] | -        |   |
|         | HART15M        | $\checkmark$ | V            | FORTLEZA        | $\checkmark$ | $\checkmark$    | $\checkmark$ | 60 [min] | ÷            | [1.300 [cm]  | _        |   |
|         | KOKEE          | $\checkmark$ | $\checkmark$ | HART15M         | $\checkmark$ | $\checkmark$    | $\checkmark$ | 60 [min] | ~            | 1.300 [cm]   | -        |   |
|         | MATERA         | $\checkmark$ | √ ▼ 4        |                 |              |                 |              |          |              |              | •        |   |
|         | name           | PWL ZWD      | interval     | constrai        | nt NG        | R interval      | constra      | aint     | EGR          | interval     |          |   |
|         | v <u>№</u> _au | V            | 30 [min]     | + 1.500 [cm]    | ▼ V          | 180 [min] 🚽     | 0.050 [cm]   | <b>•</b> | V            | 180 [min]    | <b>▼</b> |   |
|         | AGGO           | V            |              | [↓ [ 1.500 [cm] | ~ V          | 180 [min] 📮     | 0.050 [cm]   | -        | V            | 180 [min]    | ÷        |   |
|         | FORTLEZA       | $\checkmark$ |              | 1.500 [cm]      | ~ V          | 180 [min] 📮     | 0.050 [cm]   | -        | V            | 180 [min]    | ÷        |   |
|         | HART15M        | $\checkmark$ |              | - 1.500 [cm]    | ~ V          | 180 [min] 🚽     | 0.050 [cm]   | -        | $\checkmark$ | 180 [min]    | -        |   |

Now you can restart the scheduling 🕨 .

This time, you should get two additional files, namely r1966\_simulator.txt and simulation\_summary.txt.

| <  | > 🖣 VieSchedpp  | _1.1 out                                                                                                    | 202009101337           | '32_R1966            | ► (                     | ۹ =                 |                    |
|----|-----------------|----------------------------------------------------------------------------------------------------|------------------------|----------------------|-------------------------|---------------------|--------------------|
| Ø  | Recent          |                                                                                                    |                        |                      |                         |                     |                    |
| 企  | Home            | 205ED28\/S                                                                                                    | r1966 skd              | r1966 tyt            | r1966 vev               | r1966               | r1966              |
|    | Desktop         | _N000                                                                                                    | 11900.3KG              | 11900.000            | 11900.024               | initializer.<br>txt | iteration_0.       |
| D  | Documents       |                                                                                                    |                        |                      |                         |                     | 9                  |
| ∻  | Downloads       |                                                                                                    |                        |                      |                         |                     |                    |
| 99 | Music           | r1966_<br>iteration 1.                                                                                                    | r1966_<br>iteration_2. | r1966_<br>simulator. | simulation_<br>summary. | statistics.<br>csv  | VieSchedp<br>p.xml |
| ø  | Pictures        | txt                                                                                                    | txt                    | txt                  | txt                     |                     |                    |
| ⊨  | Videos          | A contract of the second second secon |                        |                      |                         |                     |                    |
| 1  | Trash           | VieSchedp                                                                                                    |                        |                      |                         |                     |                    |
| +  | Other Locations | p_2020-09-<br>10_13-37-<br>35.000.log                                                                                                    |                        |                      |                         |                     |                    |

Let's first have a look at the **r1966\_simulator.txt** file. In this file, you will get an overview of all the parameters you have selected for simulation and the least squares-adjustment. Additionally, it lists some more output from the adjustment including the mean formal errors and repeatabilities of all estimated parameters.

Probably more important is **simulation\_summary.txt** file. This file summarizes the most important parameters. This is a snapshot of how the file might look like for you:

mean formal errors:

| ľ  | v      | score   | #obs | XPO      | YPO     | duT1   | NUTX    | NUTY    | AGGO    | FORTLEZA | HART |
|----|--------|---------|------|----------|---------|--------|---------|---------|---------|----------|------|
|    | 0      | 0.0000  | 8541 | 54.2487  | 49.4123 | 3.7320 | 24.5925 | 24.2923 | 10.9867 | 9.1396   | 5.   |
| re | epeata | bility: |      |          |         |        |         |         |         |          |      |
| į  | v      | score   | #obs | XPO      | YPO     | dUT1   | NUTX    | NUTY    | AGGO    | FORTLEZA | HART |
| ŀ  | 0      | 0.0000  | 8541 | 103.6478 | 86.8548 | 6.6516 | 43.9676 | 44.6949 | 18.9226 | 15.5118  | 11.  |

As you can see, you get the information about the estimated mean formal errors for the earth orientation parameters as well as for the 3d station coordinates.

Since we die only generate one schedule, the tables only list one value. Now it is time to change this by using the **multi-scheduling tool**.

First, browse to the multi-scheduling page and enable multi-scheduling. Next, you have to select one of the parameters that you want to experiment with. The most important factors that need to be optimized are the weight factors, especially: sky-coverage, number of observations, duration and idle time. Select one of the parameters and click on " add selected".

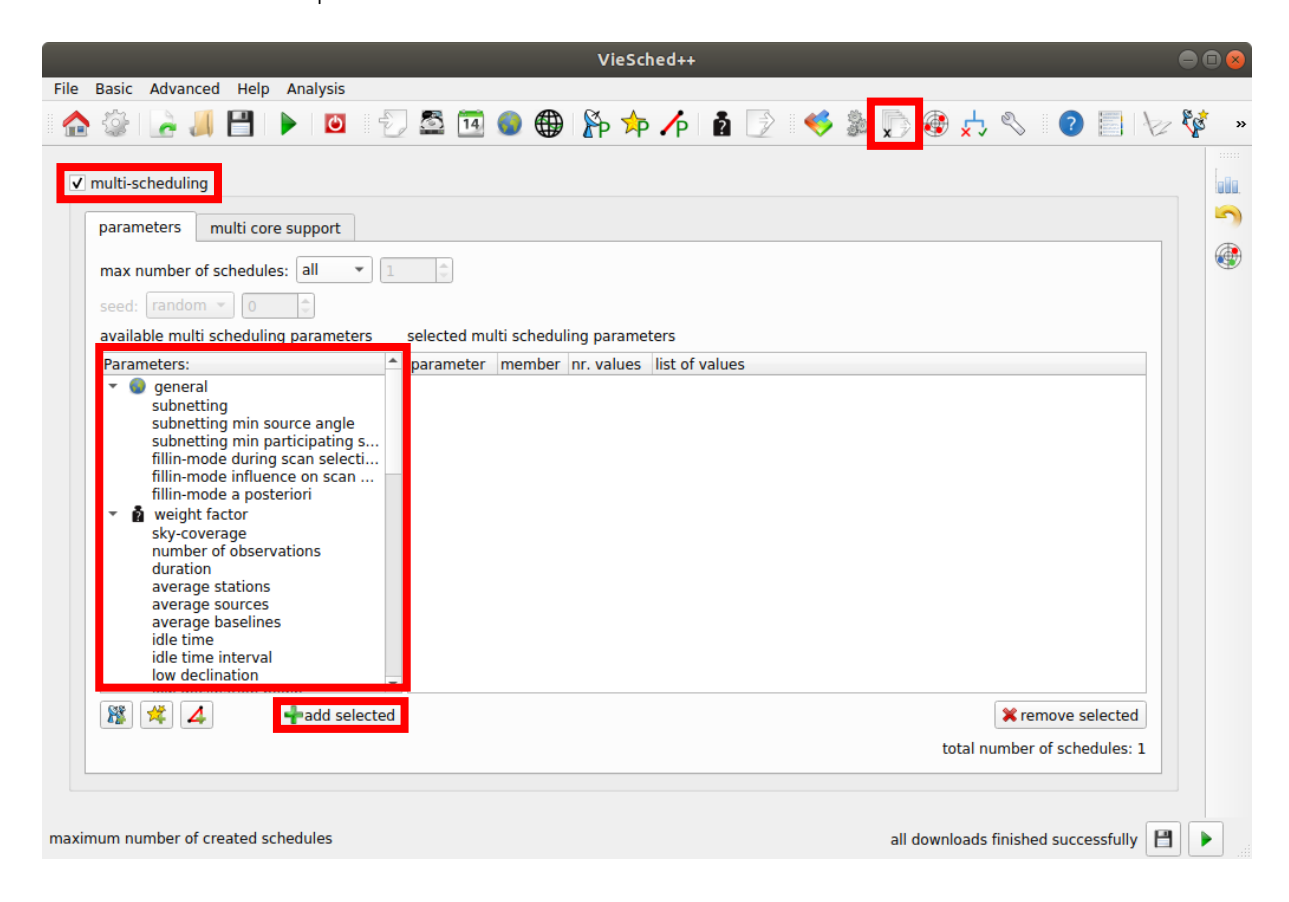

A new window should appear where you can select the values that should be tested. You can add the values manually, by clicking on the "add" button or you can generate some values using the start, stop and step parameters. After you added the values you want to test, you can click on "Ok" to store the values.

For this demonstration, you should select the following parameters and values:

- duration: 0.66, 1.00
- number of observations: 0.66, 1.00
- sky-coverage: 0.33, 0.66
- idle time: 0.33, 0.66

|                | Vies | Sched++      |          | <u> </u>      |
|----------------|------|--------------|----------|---------------|
| auto generate: |      | values:      |          | lata aslastad |
| start 0,25     | \$   | <b>T</b> add | × de     | lete selected |
| stop 1.00      |      |              | Values   |               |
|                |      | 1 0,33       |          | \$            |
| step 0,25      | ÷.   | 2 0.66       |          | <b>A</b>      |
| -+ gener       | ate  |              |          | •             |
|                |      |              | X Cancel | <u>₽0</u> к   |

If you select parameters and assign values to those, VieSched++ will perform a grid-wise combination between all the selected values of the parameters and will generate different schedules using the combined values.

Note that VieSched++ should now generate a total of 16 schedules. This process is quite efficient since it will run in parallel on all of your available CPUs.

In reality, it might be advantageous to test more than two values per parameter (e.g.: three or four) but you need to be careful not to select too many parameters since this would generate too many schedules. **Note:** in the next version of VieSched++, some reasonable pre-defined values will be suggested to you.

|                      | VieSched++                                                                                                    |      |                        |         |            |                |                               |      |     |  |  |  |  |
|----------------------|----------------------------------------------------------------------------------------------------|------|------------------------|---------|------------|----------------|-------------------------------|------|-----|--|--|--|--|
| File Basic           | Advanced Help Analysis                                                                                                    |      |                        |         |            |                |                               |      |     |  |  |  |  |
| 🟫 🎡                  | 🛃 💾   🕨 🛛                                                                                                    |      | 🗟 强 🌒 🌐 🏠              | P /P    | 2          | 🤞 🐉 📡 🄅        | ا 📃 📀 🔌 💺                     | 12 8 | 💰 » |  |  |  |  |
| ✓ multi-             | scheduling<br>meters multi core support                                                                                                    |      |                        |         |            |                |                               |      |     |  |  |  |  |
| max<br>seed<br>avail | max number of schedules:       all       I       I |      |                        |         |            |                |                               |      |     |  |  |  |  |
| Para                 | ameters:                                                                                                    | ^ pa | rameter                | member  | nr. values | list of values |                               |      |     |  |  |  |  |
| - (                  | general                                                                                                    |      | 🔹 sky-coverage         | 🌒 globa | 2          | 0.33           | v                             |      |     |  |  |  |  |
|                      | subnetting<br>subnetting min source angle                                                                                                    |      | number of observations | 🌒 globa | 2          | 1              | v                             |      |     |  |  |  |  |
|                      | subnetting min participating s                                                                                                    |      | duration               | globa   | 2          | 1              | *                             | 1    |     |  |  |  |  |
|                      | fillin-mode during scan selecti<br>fillin-mode influence on scan                                                                                                    |      | idle time              | globa   | 2          | 0.33           | *                             | 1    |     |  |  |  |  |
| •                    | fillin-mode a posteriori<br>weight factor<br>sky-coverage<br>number of observations<br>duration<br>average stations<br>average sources<br>average baselines<br>idle time<br>idle time<br>idle time<br>idle time interval<br>low declination                                                                                                    | •    |                        |         |            |                |                               |      |     |  |  |  |  |
| 8                    | 😤 👍 🖣                                                                                                    | d    |                        |         |            |                | x remove selected             | 5    |     |  |  |  |  |
| use multi so         | heduling                                                                                                    |      |                        |         |            | all do         | wnloads finished successfully | 8    |     |  |  |  |  |

Additionally, we can use VieSched++ to help us **decide which schedule is the best for our session**. Therefore, go back to the simulations each of the "Priority" tab. Here, you should click on "output recommendation". (**Note:** in the next release of VieSched++ this option will always be selected by default.)

On this page, you can define how important specific parameters are for your session. You can select certain earth orientation parameters or station coordinates as well as the number of observations.

Although it might not be a direct goal of your session, I would always recommend to also select a **high number of observations** as a primary goal of the session by giving it a high weight since in reality, a high number of observations correlates well with the actual precision of the geodetic parameters and you can never be sure that your simulations match reality well enough.

Additionally, you can select if the quality of the schedule should be determined based on the mean formal errors or based on the repeatability.

| mulate schedu                |                |      |     |           |        |   |     |            |              |    |
|------------------------------|----------------|------|-----|-----------|--------|---|-----|------------|--------------|----|
| Simulation S                 | Solve Prior    | rity |     |           |        |   |     |            | 8            |    |
| ✔ output recor               | nmendation     |      |     |           |        |   | ref | erence qua | ntile: 0,75  | \$ |
| < mean forr                  | mal errors onl | у    | bot | h equally |        | 0 |     | repeata    | ability only | >  |
| name                         | priority       |      |     |           |        |   |     |            |              |    |
| #obs                         | 1,00           | \$   |     |           | 33.78% |   |     |            |              |    |
| ▼ EOP                        | 1,00           | \$   |     |           | 33.78% |   |     |            |              |    |
| XPO                          | 0,20           | \$   |     |           | 6.76%  |   |     |            |              |    |
| YPO                          | 0,20           | \$   |     |           | 6.76%  |   |     |            |              |    |
| dUT1                         | 0,20           | \$   |     |           | 6.76%  |   |     |            |              |    |
| NUTX                         | 0,20           | \$   |     |           | 6.76%  |   |     |            |              |    |
| NUTY                         | 0,20           | ¢    |     |           | 6.76%  |   |     |            |              |    |
| <ul> <li>stations</li> </ul> | 0,96           | \$   |     |           | 32.43% |   |     |            |              |    |
| AGGO                         | 0,08           | \$   |     |           | 2.70%  |   |     |            |              |    |
| FORTL                        | 0,08           | ¢    |     |           | 2.70%  |   |     |            |              |    |
| HART1                        | . 0,08         | \$   |     |           | 2.70%  |   |     |            |              | Ŧ  |
|                              |                |      |     |           |        |   |     |            |              |    |

Now you can restart the scheduling by clicking on " 🕨 run" again.

If you now have a look at your output folder, you should see that there are a lot more files generated as before. You should also notice, that all files have a new suffix such as "r1966\_v001.skd". The "\_v001" indicates that this schedule was generated using the first version of the multi-scheduling parameters. If you open one of the operation notes files, such as "r1966\_v001.txt" you can see which parameters were used, for example:

```
Schedule was created using multi scheduling tool
version 1
weight sky-coverage 0.33
weight number of observations 0.67
weight duration 0.67
weight idle time 0.33
```

If you have a look at the generated log file, you should see that VieSched++ suggests one version to you based on the settings you selected in the simulation, "Priority" tab.

| VieSchedpp log ØE                                                                                                    |
|----------------------------------------------------------------------------------------------------|
| processing file:/out/20200912145001_R1966/VieSchedpp.xml                                                             |
| [2020-09-12 14:50:34.150305] (0x00007f8be35a0700) [info] version 8: finished                                         |
| [2020-09-12 14:50:34.925124] (0x00007f8be45a2700) [info] version 6: finished                                         |
| [2020-09-12 14:50:35.439660] (0x00007f8be2d9f700) [info] version 9: finished                                         |
| [2020-09-12 14:50:35.682604] (0x00007f8be259e700) [info] version 10: finished                                        |
| [2020-09-12 14:50:35.773138] (0x00007f8be059a700) [info] version 14: finished                                        |
| [2020-09-12 14:50:35.926548] (0x00007f8bdf598700) [info] version 16: finished                                        |
| [2020-09-12 14:50:36.142231] (0x00007f8be159c700) [info] version 12: finished                                        |
| [2020-09-12 14:50:36.195214] (0x00007f8be4da3700) [info] version 5: finished                                         |
| [2020-09-12 14:50:36.209674] (0x00007f8be65a6700) [info] version 2: finished                                         |
| [2020-09-12 14:50:36.307056] (0x00007f8be1d9d700) [info] version 11: finished                                        |
| [2020-09-12 14:50:36.406164] (0x00007f8be5da5700) [info] version 3: finished                                         |
| [2020-09-12 14:50:36.437827] (0x00007f8be55a4700) [info] version 4: finished                                         |
| [2020-09-12 14:50:39.999301] (0x00007f8be7ac98c0) [info] vorcion 1: finished                                         |
| [2020-09-12 14:50:40.016257] (0x00007f8be7ac98c0 [info] recommended schedule: version 3 (score: 1.0000 # obs: 8634)  |
| [2020-09-12 14:50:40.016300] (0x00007f8be7ac98c0 [info] alternative schedule: version 11 (score: 0.8891 # obs: 8654) |
| [2020-09-12 14:50:40.016314] (0x00007f8be7ac98c0 [info] alternative schedule: version 1 (score: 0.6427 # obs: 8581)  |
| [2020-09-12 14:50:40.016422] (0x00007f8be7ac98c0 <mark>/finite] viesched visclosing</mark>                           |
| [2020-09-12 14:50:40.016435] (0x00007f8be7ac98c0) [info] created scans: 3755400                                      |
| [2020-09-12 14:50:40.016443] (0x00007f8be7ac98c0) [info] created observations: 43068364                              |
| [2020-09-12 14:50:40.016450] (0x00007f8be7ac98c0) [info] created antenna pointings: 48363300                         |
| [2020-09-12 14:50:40.021496] (0x00007f8be7ac98c0) [info] execution time: 37s 572ms                                   |
|                                                                                                    |

However, this recommendation follows very basic rules and you probably want to select the most promising schedule more sophisticated.

There are multiple ways how you can do this. You can either write an external tool to compare the schedules and select the best ones. If you choose this approach, notice that on every run, VieSched++ will generate a "statistics.csv" file that contains a very large number of interesting statistics and information. Since this is a simple CSV file, you can easily import and process it using Python (Pandas), Matlab, Excel or any other software you like.

Additionally, you can also use the VieSched++ statistics tool to view the content of the file.

Therefore, go to the statistics in VieSched++ and add a statistics.csv file by clicking on the "add" button.

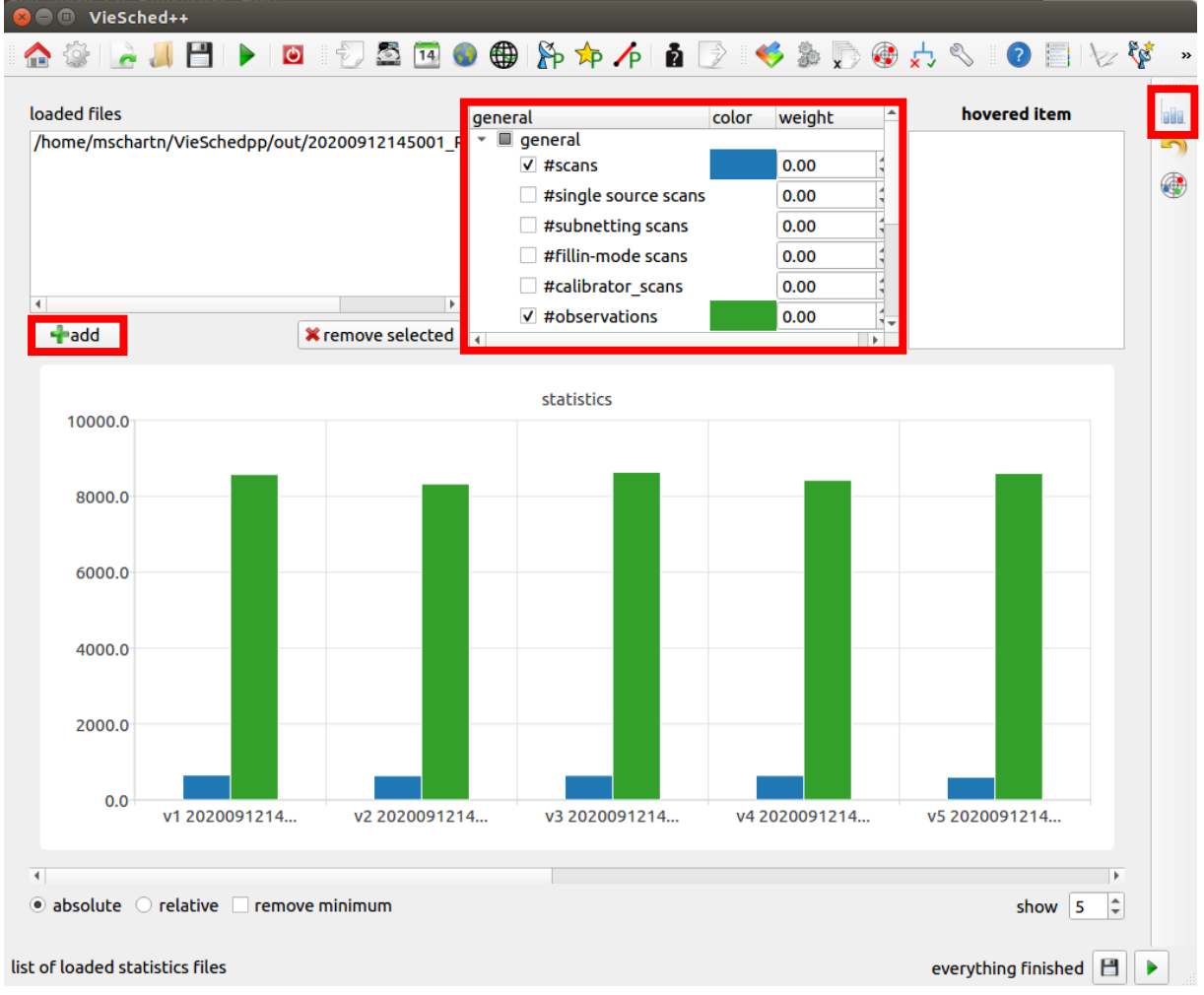

In the middle field, you can now see all the available statistics and you see a graphical visualization of their values on the bottom. You can select parameters by checking them in the middle-top field. By default, the number of scans and number of observations are pre-selected. You can see that the number of scans are painted blue and the number of observations are painted green.

Additionally, you can add a weight to the parameters to sort the different versions. The sorting is based on the value of the parameter times their weight. You should take some time to play around with the options you have on this page to properly understand what is going on. Since the different parameter values have different orders of magnitude, it is possible to change the absolute view of the values to a relative view by changing the radiobutton on the bottom from absolute to relative.

In the following example, I did select the number of observations (blue) together with the dUT1 repeatability (green) and the average 3d station coordinate repeatability (red). Additionally, I did sort the versions based on the best average 3d coordinate values by giving their parameter a weight of -1.00 (I did use a negative value since here low numbers indicate good schedules). Furthermore, I show a relative view of the values and I did remove the minimum value to make changes even more apparent.

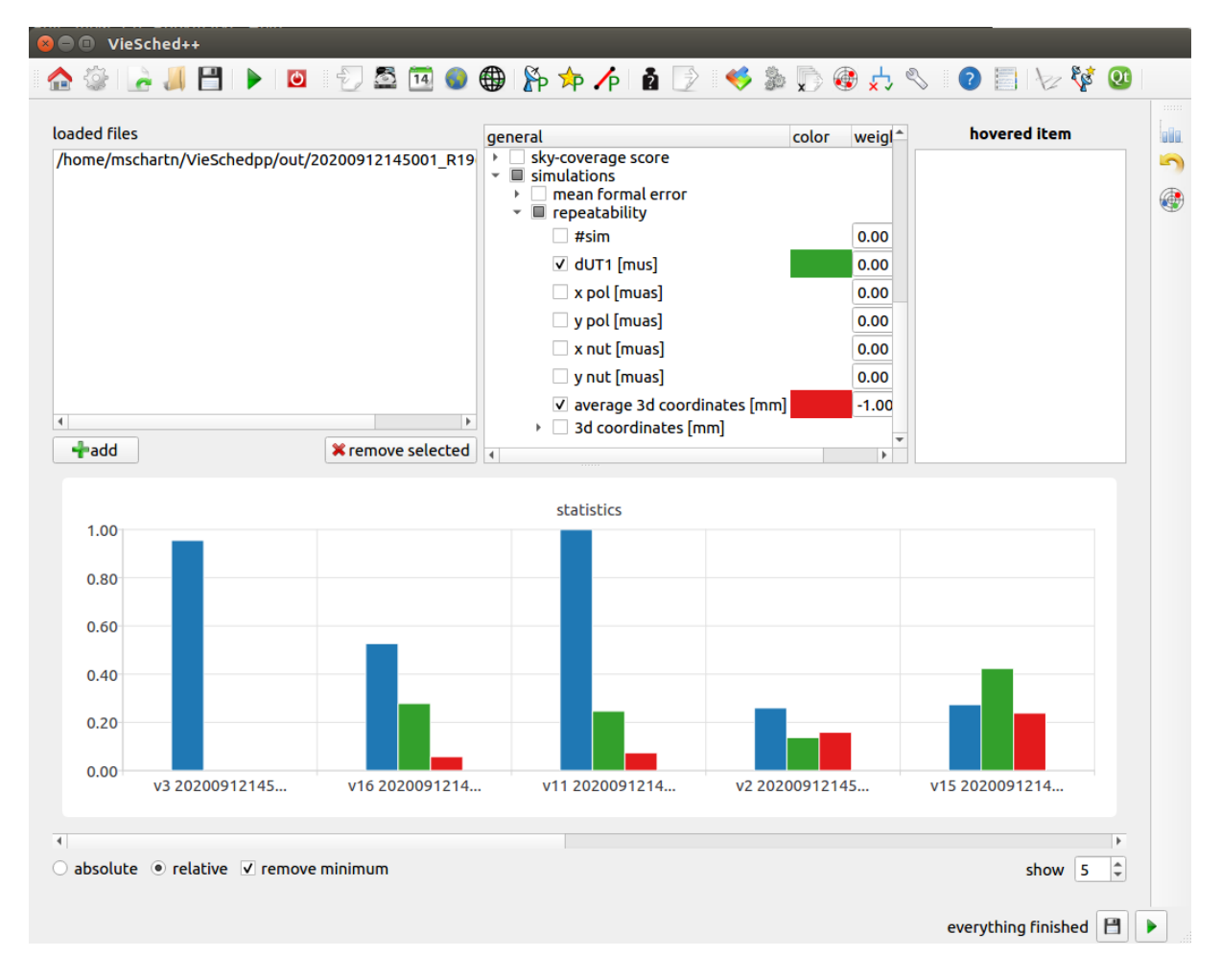

Again, in my example, version three is the recommended version since it is on the very left. This means that in reality, I should probably use this version.

Finally, we want to add calibration scans to our schedule to make the correlator happy. Go to the "rules" by tab and brose to the "calibration block" page.

Here, you can enable calibrator scans and define some basic rules about how often such a block should be added and how many and how long the scans should be. In general, the default options should work quite well. However, in this session I would recommend to extend the observation time to 600 seconds since we have some low-sensitive stations and a low observation mode. If you want to schedule two 600 second long scans, you should also change the start time of the "session end" block from 1200 seconds to 1800 seconds to give the stations enough time to slew between the sources.

| - · ·              | on scans   |          |                |              |            |       |                |            |             |           |           | <u></u>  |  |
|--------------------|------------|----------|----------------|--------------|------------|-------|----------------|------------|-------------|-----------|-----------|----------|--|
| predefined         |            |          |                |              |            |       |                |            |             |           |           | 1        |  |
| ✓ session start    | delay      | 600 [s]  | <b>*</b>       | scan durati  | on 600 [s] | \$ s  | cans per bloc  | k 2        | allowed     | sources   | : 🤻 _al   | l        |  |
| session mid        | offset     | 0 [s]    | \$             | scan durati  | on 300 [s] | ¢ s   | cans per bloc  | :k 2       | allowed     | sources   | ぱ_al      |          |  |
| ✓ session end      | advance    | * 1800   | 1              | scan durati  | on 600 [s] | 1     | cans per blog  | k 2        | 1 allowed   | sources   | di 😤 al   |          |  |
| * make sure to     | o start ea |          | h at the       | session end  | to have en | ought | time left othe | erwise fev | ver calibra | tor scans | will be s | cheduled |  |
|                    |            |          |                | Session en   |            |       |                |            |             |           |           |          |  |
| 🔿 custom 🛛 🗘       |            |          |                |              |            |       |                |            |             |           |           |          |  |
| offset from sessio | n start    | duration | scar           | is per block | allowed so | urces |                |            |             |           |           |          |  |
|                    | A<br>V     |          | <del>_</del> 2 |              | 遂_all_     | · · · |                |            |             |           |           |          |  |
| 4.00 [hours]       | ÷          |          | ‡ 2            | 4<br>*       | ぱ_all_     | ~     |                |            |             |           |           |          |  |
|                    | ÷.         |          | Ĵ 2            | 4<br>V       | ぱall       | ~     |                |            |             |           |           |          |  |
| 12.00 [hours]      | ÷          |          | ‡ 2            | 4<br>*       | ばall       | ~     |                |            |             |           |           |          |  |
| 16.00 [hours]      | \$         |          | ‡ 2            | A            | ばall       | ~     |                |            |             |           |           |          |  |
|                    | \$         |          | ‡ 2            | \$           | ₿_all_     | ~     |                |            |             |           |           |          |  |
| 23.50 [hours]      | ÷          |          | ¢ 2            | A<br>        | ぱ_all_     | ~     |                |            |             |           |           |          |  |
|                    |            |          |                |              |            |       |                |            |             |           |           |          |  |

If you now click on run and open an operation notes file, you should see a list of the calibration scans:

| Calibrat | or scans        | <i>с</i> 1 |       | 10.00 |       | 6   |     |       |      | <b>D10</b> |     |     |     |
|----------|-----------------|------------|-------|-------|-------|-----|-----|-------|------|------------|-----|-----|-----|
| Observat | ion listing fro | om II      | ite i | 21966 | • SKC | tor | exp | perir | nent | R196       | 00  |     |     |
| Source   | Start           | DURA       | ATION | IS    |       |     |     |       |      |            |     |     |     |
| name     | yyddd-hhmmss    | Ag         | Ft    | Ht    | Ho    | Kk  | Ma  | Nt    | Ny   | On         | Sv  | Wz  | Ys  |
| 1741-038 | 20272-171000    | 657        | 633   | 650   |       |     | 629 | 638   | 652  | 636        | 600 | 657 | 638 |
| 1749+096 | 20272-172125    | 663        | 600   | 619   |       |     | 651 | 606   | 600  | 601        | 600 | 625 | 663 |
| 1741-038 | 20273-163000    | 652        | 600   | 640   |       |     | 614 | 625   |      | 633        | 602 | 652 | 631 |
| 1639-062 | 20273-164116    | 641        | 641   | 620   |       |     | 600 | 610   |      | 619        | 601 | 638 | 617 |
|          |                 |            |       |       |       |     |     |       |      |            |     |     |     |

You will notice, that in this example, there are no calibration scans with Hobart (Ho) and Kokee (Kk). You can try to fix this by changing the weight of the stations or the weight factors but we will not go into this in this example since you should already know how to do this.

If you are happy with your schedule you could send it to the stations or upload it to the IVS server. At least, you have to distribute the .skd file, the operation notes file and the .vex file. If you browse to the "output" tab in the VieSched++ GUI, it is possible to add some general notes to the generated files as well as provide some contact information. You can make use of this option if you like.

Now, you can restart VieSched++ by clicking on the *c* button and experiment with the next session.

## Example 2: standard 1-hour intensive session with two stations

Next we will generate a schedule for an intensive session.

First, make sure that you did restart VieSched++  $\square^2$ . Now, browse to the "General"  $\square^2$  tab in the GUI and select session and select session **I20260** from the next sessions  $\square^2$ .

|                   |             |            |                  |     | Dialog   |                 |            |         | 8                 |
|-------------------|-------------|------------|------------------|-----|----------|-----------------|------------|---------|-------------------|
| nighlight e.g.: ' | 'VIEN BONN' | 1          |                  |     |          |                 |            |         | 8                 |
| 24-hour S/X       | Intensive S | 5/X        |                  |     |          |                 |            |         |                   |
| Name              | Code        | Ops Center | Start            | DOY | Duration | Stations        | Correlator | DB Code | <b></b>           |
| IN320-258         | Q20258      | VIEN       | 14.09.2020 07:00 | 258 | 07:00    | (4) Ny Sh Wn Wz | BONN       | ХК      | _                 |
| IN120-258         | 120258      | USNO       | 14.09.2020 18:30 | 258 | 18:30    | (2) Kk Wz       | WASH       | xu      |                   |
| IN120-259         | 120259      | USNO       | 15.09.2020 18:30 | 259 | 18:30    | (3) Kk Sv Wz    | WASH       | XU      |                   |
| IN120-260         | 120260      | USNO       | 16.09.2020 18:30 | 260 | 18:30    | (2) Kk Wz       | WASH       | XU      |                   |
| IN120-261         | 120261      | USNO       | 17.09.2020 18:30 | 261 | 18:30    | (2) Kk Wz       | WASH       | XU      |                   |
| IN120-262         | 120262      | USNO       | 18.09.2020 18:45 | 262 | 18:45    | (2) Kk Wz       | WASH       | xu      | -                 |
|                   |             | 1          | 1                |     | 1        |                 | -          | X Can   | icel @ <u>0</u> K |

You will see, that this is a one-hour, two-station intensive session between Kokee and Wettzell. For this session, we need to change the observing mode to "128-16(INT)". Therefore, go to the "Mode" page and select the proper observing mode.

|                                         | VieSched++                                                     | - • × |
|-----------------------------------------|----------------------------------------------------------------|-------|
| File Basic Advanced Help Analysis       |                                                                |       |
| i 🏠 🎡 🛃 💾 🕨 🔯 Ð 🔂 🚳 🌒                   | 🌐   🏠 🚧 🌈   💈 📝 🤜 🋸 💭 🏶 😓 🗞 🛛 😰 📃 🗤                            | 💱 »   |
| I skad estalag mada                     |                                                                |       |
|                                         |                                                                |       |
| use this sked catalog mode: 128-16(INT) |                                                                | æ     |
| simple custom mode                      | advanced custom mode                                           |       |
| sample rate 1024,00 [MHz]               | start with 128-16(INT)                                         |       |
| sample bits 2                           | mode freq bbc if tracks track frame format phace cal           |       |
| efficiency factor 0,6063                | · · ·                                                          |       |
| 8192 [Mbps]                             | Station FREQ BBC IF TRACKS PHASE_CAL_DETECT Track Frame Format |       |
| frequency channels remove               |                                                                |       |
| A 3,2564 [GHz] 1 2 X delete             |                                                                |       |
| B 5,4964 [GHz] 1 1 X delete             |                                                                |       |
| add band                                |                                                                |       |
| load 💾 save                             |                                                                |       |

Next, I would recommend to reduce the **maximum allowed observation duration** from 600 seconds to let's say 180 seconds. You can do this using the station setup  $\stackrel{\text{red}}{\longrightarrow}$  by changing  $\stackrel{\text{red}}{\longrightarrow}$  the default parameter as done before.

Additionally, we can reduce the **minimum time between two scans to the same source**. This parameter can be found in the source setup  $\checkmark$ P. You can, again, change  $\checkmark$  the default parameter. Have a look for the "fixed minimum time between scans" parameter and change it from the default 1800 seconds to 1200 seconds.

In case of intensive session, the complexity of the optimization problem you have to solve is far less compared to the complexity of a global 24-hour session. In particular, we want **all stations to always observe together**. Therefore, the "number of observations" weight factor and the "extra weight after long idle time" weight factor are irrelevant. (Remember that the "number of observations" optimization criterion is based on the number of observations per scan, not per session. Additionally, there will never be long idle times since all stations are always observing together.) Let's browse to the weight factor page and disable the two unnecessary weight factors.

|                                   |         |    |                   | Vies | Sched++                                                        | •   | • • |
|-----------------------------------|---------|----|-------------------|------|----------------------------------------------------------------|-----|-----|
| File Basic Advanced Help Analys   | sis     |    |                   |      |                                                                |     |     |
| 🏠 🎡 🔓 🤳 💾 🕨 🛚                     | 😃 🛛 🛃   | 14 | <b>@</b>          | P 7  | Þ 👍 🚺 🕑 🤜 🍕 🌡 💭 🎯 렀 🗞 🛛 🗐 📗                                    | 2 🌾 | š » |
| ✓ sky-coverage                    | 1,00    | \$ | 50 <mark>%</mark> |      | What are weight factors?                                       |     |     |
| number of observations            | 1,00    | ÷  |                   |      | (and why are they so important)                                |     | 5   |
| ✓ duration                        | 1,00    | \$ | 50 <mark>%</mark> |      | To answer this question it is necessary to understand          |     | ۲   |
| extra weight after long idle time | 1,00    | ÷  |                   |      | now viesched++ works:                                          |     |     |
| interval                          | 300 [s] | 4  |                   |      | Generally speaking, the software is using a <b>brute force</b> |     |     |

For the two remaining weight factors, we want to use the multi-scheduling tool again to test different combination of values.

Browse to the multi-scheduling page, select one of the weight factors on the left and click on " add selected". Since intensives are processed very fast, you can test a lot more different values now. You can use the "start", "stop" and "step" option to auto-generate values by clicking on " generate".

|         |         | Vie               | Sch  | ed++ |       |       |          | 8        |
|---------|---------|-------------------|------|------|-------|-------|----------|----------|
| auto ge | nerate: |                   | valu | Jes: |       |       |          |          |
| start   | 0,00    | <b>*</b>          |      | add  |       | X del | ete sele | cted     |
| stan    | 1.00    |                   |      |      | Val   | lues  |          |          |
| stop    | 1,00    |                   | 1    | 0,00 |       |       |          | *        |
| step    | 0,10    | \$                | 2    | 0,10 |       |       |          | -        |
|         |         | <b>-</b> generate | 3    | 0,20 |       |       |          | <b>*</b> |
|         |         |                   | 4    | 0,30 |       |       |          | -        |
|         |         |                   | 5    | 0,40 |       |       |          | *        |
|         |         |                   | 6    | 0,50 |       |       |          | *        |
|         |         |                   | 7    | 0,60 |       |       |          | *        |
|         |         |                   | 8    | 0,70 |       |       |          | *        |
|         |         |                   | 9    | 0,80 |       |       |          | *        |
|         |         |                   | 10   | 0,90 |       |       |          | *        |
|         |         |                   | 11   | 1,00 |       |       |          | *        |
|         |         |                   |      |      | X Car | ncel  | <u></u>  | к        |

Finally, your multi-scheduling setup should look something like this and a total of 65 schedules should be generated

| VieSched++                                                                                                    | ) 🛛 😣 |
|----------------------------------------------------------------------------------------------------|-------|
| File Basic Advanced Help Analysis<br>: 🔨 🖄 📄 🎴 🕒 I 🔯 : 🔄 🕾 📅 🐽 🏟 I 🗞 👆 👗 I 🐍 : 📣 🐘 🖗 🕂 🔕 : 🕤 👘 I խ I                                                                                                    | P.*   |
| ✓ multi-scheduling                                                                                                    |       |
| seed: Fandom V 0 0                                                                                                    |       |
| available multi scheduling parameters selected multi scheduling parameters Parameters: Parameters: Par |       |
| ▼ ● general<br>subnetting<br>subnetting min participating s<br>fillin-mode during scan selecti<br>fillin-mode a posteriori       ▲ duration ● global 11 0         ▼ ▲ weight factor<br>sky-coverage<br>number of observations<br>duration       ▲ duration ● global 11 0         ■ average stations<br>average stations<br>average sources<br>average baselines<br>idle time interval<br>low declination       ▼                                                                                                    |       |
| Image: State State Sta               |       |
| list of all multi scheduling parameters all downloads finished successfully                                                                                                    |       |

For intensives, it is necessary to significantly **change the simulation or in particular the parameter estimation**. Since you typically have only few stations and only few observations, it is not possible to estimate everything as it is done during a global 24-hour session. However, the default settings are especially chosen for global 24-hour session.

Go to the "Simulation"  $\checkmark$  page and browse to the "Solve" tab. From the earth orientation parameters, you should only estimate dUT1. I would also recommend to estimate the dUT1 parameter not every 24 hours but fewer, e.g.: every six hours. The exact interval is not important since we put very tight constraints on the estimates (0.0001 milliarcseconds) and thus are estimating one offset only.

|                 |            |         |            |       |           | Vies | Sched++ |   |          |     |   |     |       |     |     |
|-----------------|------------|---------|------------|-------|-----------|------|---------|---|----------|-----|---|-----|-------|-----|-----|
| Basic Advan     | ced Help   | Analysi | 5          |       |           |      |         |   |          |     |   |     |       |     |     |
| ि । 🔓 ।         | J 💾 🛛      | •       |            | S 14  | <b>()</b> | P 7  | P /P    | 2 | <b>1</b> | • 🔊 | 🏵 | ~ ~ | 2 📑 👌 | 2 💱 | š » |
| simulate scher  | tulos      |         |            |       |           |      |         |   |          |     |   |     |       |     |     |
| Sindiate Series | dies       |         |            |       |           |      |         |   |          |     |   |     |       |     | 5   |
| Simulation      | Solve      | iority  |            |       |           |      |         |   |          |     |   |     |       |     |     |
| Stations        | Solve      | loncy   |            |       |           |      |         |   |          |     |   |     |       |     |     |
| EOP             | tations So | urcos   |            |       |           |      |         |   |          |     |   |     |       |     |     |
|                 |            | urces   | 0.0003 [   | -1    |           |      |         |   |          |     |   |     |       |     |     |
|                 | [24,00 [n] | V       | 0,0001 [ma | IS] 🚽 |           |      |         |   |          |     |   |     |       |     |     |
| YPO             | 24,00 [h]  | ÷       | 0,0001 [ma | is] 🌐 |           |      |         |   |          |     |   |     |       |     |     |
| ✓ dUT1          | 6,00 [h]   | \$      | 0,0001 [ma | s] 🌲  |           |      |         |   |          |     |   |     |       |     |     |
|                 |            |         |            |       |           |      |         |   |          |     |   |     |       |     |     |
|                 | 24,00 [h]  | 4<br>V  | 0,0001 [ma | s] 🌲  |           |      |         |   |          |     |   |     |       |     |     |

Next, we need to adjust the estimated parameters related to stations.

In typical intensives, we are not going to estimate station coordinates. Additionally, we only want to estimate a linear clock and a linear zenith wet delay (ZWD).

Therefore, browse to the "Stations" tab and deselect station coordinates, the quadratic and piecewise linear part of the clock and the north gradient (NGR) and east gradient (EGR). You should also increase the interval of the ZWD to make sure that you do only estimate one linear term for the full session. To be on the save side, I did change the interval to 300 minutes here.

| Basic Advanced Help Analysis                                                                                                    | _      | _               |             |            | _            |                    | VieSche      | d++       |                 | _        |          | _         | •   |
|----------------------------------------------------------------------------------------------------|--------|-----------------|-------------|------------|--------------|--------------------|--------------|-----------|-----------------|----------|----------|-----------|-----|
| Image: Simulate schedules         Simulation         Solve         Priority         Stations         EOP         Stations         Sources         Image: Sources         Image: Sources                                                                                                    | Basic  | Adva            | nced He     | lp Analysi | s            |                    |              |           |                 |          |          |           |     |
| ✓ simulate schedules         Simulation         Solve         Priority         Stations         EOP         Stations         Sources         datum:         Imame         inear clock         Qatum:         Y @ _all_         Y @ _all_         Y                                                                                                    | - Cor  | 1               | <b>//</b> 💾 | 🕨 🚺        | ) 🚽 🛃        | 🗟 🔟 🌖 🌐            | 🏠 🔁          | 1 🖌       | 🎅 😽 🛸           | پ 🛞 🏹    | ; ぺ      | 0         | V 💱 |
| ✓ simulate schedules         Simulation         Solve         Priority         Stations         EOP         Sources         datum:         ITRF2014         ref clock:         MCKEE         Imame         Imame <td></td> <td></td> <td></td> <td></td> <td></td> <td></td> <td></td> <td></td> <td></td> <td></td> <td></td> <td></td> <td></td>                                                                                                    |        |                 |             |            |              |                    |              |           |                 |          |          |           |     |
| Simulation       Solve       Priority         Stations       EOP       Stations         EOP       Stations       Fed Cock:       KOKEE         Image: coord datum       ref clock:       KOKEE       Model         Image: coord datum       ref clock:       KOKEE       Image: coord datum         Image: coord datum       ref clock:       KOKEE       Image: coord datum         Image: coord datum       Image: coord datum       Image: coord datum       Image: coord datum         Image: coord datum       ref clock:       KOKEE       Image: coord datum       Image: coord datum         Image: coord datum       Image: coord datum       Image: coord datum       Image: coord datum       Image: coord datum         Image: coord datum       Image: coord datum       Image: coord datum       Image: coord datum       Image: coord datum         Image: coord datum       Image: coord datum       Image: coord datum       Image: coord datum       Image: coord datum       Image: coord datum         Image: coord datum       Image: coord datum       Image: coord datum       Image: coord datum       Image: coord datum       Image: coord datum         Image: coord datum       Image: coord datum       Image: coord datum       Image: coord datum       Image: coord datum         Image:                                                                                                    | simula | ate sch         | edules      |            |              |                    |              |           |                 |          |          |           |     |
| Simulation       Solve       Priority         Stations       EOP       Stations       Sources         datum: ITRF2014       ref clock:       KKKEE       Image: Coord datum         Image: Coord datum       name       linear clock quadratic clock       PWL clock interval       constraint         Image: Coord datum       Image: Clock:       KKKEE       Image: Clock:       KKKEE       Image: Clock:       Image: Clock:       KKKEE         Image: Coord datum       Image: Clock:       Image: Clock:       Image: Clock:       KKKEE       Image: Clock:       Image: Clock:       Image: Clock:       Image: Clock:       KKKEE       Image: Clock:       Image: Clock:       Image: Cloc                                                                                                    |        |                 |             |            |              |                    |              |           |                 |          |          | 8         |     |
| Stations         EOP       Stations         Gatum: ITRF2014       ref clock:          Name       interval         constraint         Image: Stations         Stations         Gatum: ITRF2014         ref clock:         Stations         Image: Stations         Stations         Stating                                                                                                    | Simu   | ulation         | Solve       | Priority   |              |                    |              |           |                 |          |          |           |     |
| EOP       Stations       Sources         datum: fTRF2014       ref clock:       KKKEE         name       linear clock       quadratic clock       PWL clock       interval       constraint         Image: Sources       Image: Sources       Image: Sources       Image: Sources       Image: Sources       Image: Sources         Image: Sources       Image: Sources       Image: Sources       Image: Sources       Image: Sources       Image: Sources         Image: Sources       Image: Sources       Image: Sources       Image: Sources       Image: Sources       Image: Sources         Image: Sources       Image: Sources       Image: Sources       Image: Sources       Image: Sources       Image: Sources         Image: Sources       Image: Sources       Image: Sources       Image: Sources       Image: Sources       Image: Sources         Image: Sources       Image: Sources       Image: Sources       Image: Sources       Image: Sources       Image: Sources         Image: Sources       Image: Sources       Image: Sources       Image: Sources       Image: Sources       Image: Sources       Image: Sources         Image: Sources       Image: Sources       Image: Sources       Image: Sources       Image: Sources       Image: Sources       Image: Sources       Image: Sources       <                                                                                                    | Chatik |                 |             | money      |              |                    |              |           |                 |          |          |           |     |
| EOP       Stations       Sources         datum: ITRF2014       ref clock:                                                                                                    | Static | ons             |             |            |              |                    |              |           |                 |          |          |           |     |
| datum: ITRF2014       ref clock:        KoKEE         name       coost       datum         KoKEE       Image: Solution (Stress)       for (min) (Stress)         KoKEE       Image: Solution (Stress)       for (min) (Stress)         KoKEE       Image: Solution (Stress)       for (min) (Stress)         Image: Solution (Stress)       Image: Solution (Stress)       for (min) (Stress)         Image: Solution (Stress)       Image: Solution (Stress)       for (min) (Stress)         Image: Solution (Stress)       Image: Solution (Stress)       for (min) (Stress)         Image: Solution (Stress)       Image: Solution (Stress)       for (min) (Stress)         Image: Solution (Stress)       Image: Solution (Stress)       for (min) (Stress)         Image: Solution (Stress)       Image: Solution (Stress)       for (min) (Stress)         Image: Solution (Stress)       Image: Solution (Stress)       for (min) (Stress)         Image: Solution (Stress)       Image: Solution (Stress)       for (min) (Stress)         Image: Solution (Stress)       Image: Solution (Stress)       Image: Solution (Stress)         Image: Solution (Stress)       Image: Solution (Stress)       Image: Solution (Stress)         Image: Solution (Stress)       Image: Solution (Stress)       Image: Solution (Stress)         Image: Soluti                                                                                                    | E      | EOP             | Stations    | Sources    |              |                    |              |           |                 |          |          |           |     |
| name       coord       datum       name       linear clock       pull clock       interval       constraint                                                                                                    |        | datum:          | ITRF2014    |            |              | ref clock: 🏼 🖹 KOK | EE 👻         |           |                 |          |          |           |     |
| Image: Second second second |        | n               | ame         | coord dat  | tum          | name               | linear clock | quadratic | clock PWL clock | interval | C        | onstraint |     |
| NOREE       WETTZELL       KOKEE       60 (min] \$ 1,300 (cm]         WETTZELL       WETTZELL       60 (min] \$ 1,300 (cm]         Name       PWL ZWD       interval       60 (min] \$ 1,300 (cm]         Image: State of the state of the state of                                                                                                    |        | V 1             | [2] _all_   |            | $\checkmark$ | ✓ 🎊 _all_          | ✓            |           |                 | 60 [min] | \$ 1,300 | ) [cm]    |     |
| Name       PWL ZWD       interval       constraint       Constraint       EGR       interval       con         Image: State of the state of the state of the                                                                                            |        | P               | WETTZELL    |            | $\checkmark$ | KOKEE              | $\checkmark$ |           |                 | 60 [min] | \$ 1,300 | ) [cm]    |     |
| name         PWL ZWD         interval         constraint         NGR         interval         constraint         EGR         interval         cor           ✓         第         _all_         ✓         300 [min]         \$ 1.500 [cm]         180 [min]         \$ 0.050 [cm]         180 [min]         \$ 0.050 [cm]         \$ 180 [min]         \$ 0.050 [cm]         \$ 0.050 [cm]         \$ 0.050 [                                                                                                    |        |                 |             |            |              | Nettzell           | $\checkmark$ |           |                 | 60 [min] | \$ 1,300 | ) [cm]    |     |
| name         PWL ZWD         interval         constraint         NGR         interval         constraint         EGR         interval         con           ✓         第         all         ✓         300 [min]         1,500 [cm]         180 [min]         0,050 [cm]         180 [min]         180 [min]         0,050 [cm]         180 [min]         0,050 [cm]         180                                                                                                    |        |                 |             |            |              |                    |              |           |                 |          |          |           |     |
| name         PWL ZWD         interval         constraint         NGR         interval         constraint         EGR         interval         con           ✓         第         _all         ✓         300 [min]         ‡         1,500 [cm]         ↓         180 [min]         ‡         0,050 [cm]         ↓         180 [min]         ‡         0,050 [cm]         ↓         180 [min]         ‡         0,050 [cm]         ↓         180 [min]         ‡         0,050 [cm]         ↓         180 [min]         ‡         0,050 [cm]         ↓         180 [min]         ‡         0,050 [cm]         ↓         180 [min]         ‡         0,050 [cm]         ↓         180 [min]         ‡         0,050 [cm]         ↓         180 [min]         ‡         0,050 [cm]         ↓         180 [min]         ↓         0,050 [cm]         ↓         180 [min]         ↓         0,050 [cm]         ↓         180 [min]         ↓         0,050 [cm]         ↓         180 [min]         ↓         0,050 [cm]         ↓         180 [min]         ↓         0,050 [cm]         ↓         180 [min]         ↓         0,050 [cm]         ↓         0,050 [cm]         ↓         0,050 [cm]         ↓         0,050 [cm]         ↓         0,050 [cm]         ↓         0,05                                                                                                    |        |                 |             |            |              | •                  |              |           |                 |          |          | •         |     |
| ✓ <sup>™</sup> / <sub>4</sub> all       ✓ <sup>™</sup> / <sub>4</sub> all <sup>™</sup> / <sub>4</sub> all _                                                                                                    |        | n               | ame         | PWL ZWD    | interval     | constraint         | NGR          | interval  | constraint      | EGR      | interval | сог       |     |
|                                                                                                    |        |                 |             |            | 300 min      | = 1 500 [cm]       | - 1          | 80 min    | _ 0.050 cm      | -        |          | - 0,050   |     |
|                                                                                                    |        | <b>√</b> )<br>⊗ | p _all_     | V          | 200 [min]    | \$ 1,500 [cm]      |              | 0.0 [min] | 10.050 [cm]     |          |          | 10.050.0  |     |

Finally, I can adjust the priorities of the session to get a recommendation about the best schedule by VieSched++. For the intensive session, we are only interested in dUT1 accuracies:

| asic Advanced Help Analysis                                                                                                    |                 |               |         |      |      | VieS    | ched++ |     |     |   |   |      |          |         |        |      |    |            |   |
|----------------------------------------------------------------------------------------------------|-----------------|---------------|---------|------|------|---------|--------|-----|-----|---|---|------|----------|---------|--------|------|----|------------|---|
| Imulate schedules         imulate schedules         Imulate schedules         Imulate schedules <t< th=""><th>Basic Advance</th><th>d Help A</th><th>nalysis</th><th></th><th></th><th></th><th></th><th></th><th></th><th></th><th></th><th></th><th></th><th></th><th></th><th></th><th></th><th></th><th></th></t<>                                                                                                    | Basic Advance   | d Help A      | nalysis |      |      |         |        |     |     |   |   |      |          |         |        |      |    |            |   |
| mulate schedules         simulation       Solve       Priority         reference quantile:       0.75 •         Image: Comparison of the state of the state                                            | ن ا 🕼           |               | C       | 12 💆 | 14 🌒 | 🎤 🗲     | P /P   | ?   | Ż   | - | D | , 🕑  | <b>,</b> | \$      | ?      |      | 12 | <b>₹</b> ¢ |   |
| Simulation         Solve         Priority           ceremendation         reference quantile:         0,75 •           output recommendation                                                                                                    | imulate schedul | les           |         |      |      |         |        |     |     |   |   |      |          |         |        |      |    |            |   |
| Solve         Priority           reference quantile:         0.75 *           Image: Control of the second second secon |                 |               |         |      |      |         |        |     |     |   |   |      |          |         |        | A    |    |            | 5 |
| reference quantile:       0.75 *         v output recommendation                                                                                                    | Simulation S    | olve Prio     | rity    |      |      |         |        |     |     |   |   |      |          |         |        |      |    |            | ¢ |
| v output recommendation         < mean formal errors only                                                                                                    |                 |               |         |      |      |         |        |     |     |   |   | refe | rence    | quanti  | e: (   | 0,75 | 3  |            |   |
| < mean formal errors only         both equally         repeatability only>           name         priority           #obs         1.00         40.00%           * EOP         1.50         60.00%           XPO         0.00         0.00%           YPO         0.00         0.00%           UT1         1.50         60.00%           NUTX         0.00         0.00%           NUTY         0.00         0.00%           * stations         0.00         0.00%           WETT         0.00         0.00%                                                                                                    | ✓ output recon  | nmendation    |         |      |      |         |        |     |     |   |   |      |          |         |        |      |    |            |   |
| < mean formal errors only     both equally     repeatability only>       name     priority       #obs     1.00     40.00%       * EOP     1.50     60.00%       XPO     0.00     0.00%       YPO     0.00     0.00%       UT1     1.50     60.00%       NUTX     0.00     0.00%       NUTX     0.00     0.00%       * stations     0.00     0.00%       KOKEE     0.00     0.00%       WETT     0.00     0.00%                                                                                                    |                 |               |         |      |      |         |        |     |     | _ |   |      |          |         |        |      |    |            |   |
| name         priority           #obs         1,00         40.00%           #0bs         1,50         60.00%           XPO         0,00         0.00%           0,00         0.00%         0.00%           VPO         0,00         0.00%           0,00         0.00%         0.00%           VITI         1.50         60.00%           NUTX         0,00         0.00%           NUTY         0,00         0.00%           VETI         0.00         0.00%                                                                                                    | < mean form     | nal errors on | ly      |      |      | both eq | ually  |     |     |   |   |      | rep      | eatabil | ity or | nly> |    |            |   |
| #obs         1.00         40.00%           * EOP         1.50         60.00%           XPO         0.00         0.00           YPO         0.00         0.00%           UIT1         1.50         60.00%           MUTX         0.00         0.00%           NUTX         0.00         0.00%           NUTY         0.00         0.00%           NUTY         0.00         0.00%           KOKEE         0.00         0.00%           WETT         0.00         0.00                                                                                                    | name            | priority      |         |      |      |         |        |     |     |   |   |      |          |         |        |      |    |            |   |
| EOP         1.50         Color         Color         Co                                                                                                    | #obs            | 1,00          | ¢       |      |      |         |        | 40. | 00% |   |   |      |          |         |        |      |    |            |   |
| xPO       0.00       0.00%         YPO       0.00       0.00%         dUT1       1.50       0.00%         NUTX       0.00       0.00%         NUTY       0.00       0.00%         * stations       0.00       0.00%         KOKEE       0.00       0.00%         WETT       0.00       0.00%                                                                                                    | ▼ EOP           | 1,50          | \$      |      |      |         |        | 60. | 00% |   |   |      |          |         |        |      |    |            |   |
| YPO       0.00       0.00%         dUT1       1.50       0.00%         NUTX       0.00       0.00%         NUTY       0.00       0.00%         VUTY       0.00       0.00%         * stations       0.00       0.00%         KOKEE       0.00       0.00%         WETT       0.00       0.00%                                                                                                    | XPO             | 0,00          | \$      |      |      |         |        | 0.0 | 0%  |   |   |      |          |         |        |      |    |            |   |
| dUT1       1.50       •       60.00%         NUTX       0.00       •       0.00%         NUTY       0.00       •       0.00%         * stations       0.00       •       0.00%         KOKEE       0.00       •       0.00%         WETT       0.00       •       0.00%                                                                                                    | YPO             | 0,00          | \$      |      |      |         |        | 0.0 | 0%  |   |   |      |          |         |        |      |    |            |   |
| NUTX         0,00         0.00%           NUTY         0,00         0.00%           * stations         0.00         0.00%           KOKEE         0,00         0.00%           WETT         0,00         0.00%                                                                                                    | dUT1            | 1,50          | ¢       |      |      |         |        | 60. | 00% |   |   |      |          |         |        |      | 1  |            |   |
| NUTY         0,00         0.00%           stations         0,00         0.00%           KOKEE         0,00         0.00%           WETT         0,00         0.00%                                                                                                    | NUTX            | 0,00          | \$      |      |      |         |        | 0.0 | 0%  |   |   |      |          |         |        |      |    |            |   |
| ★ stations         0.00         ↓         0.00%           KOKEE         0.00         ↓         0.00%           WETT         0.00         ↓         0.00%                                                                                                    | NUTY            | 0,00          | \$      |      |      |         |        | 0.0 | 0%  |   |   |      |          |         |        |      |    |            |   |
| KOKEE         0,00         0.00%           WETT         0,00         0.00%                                                                                                    |                 | 0,00          | -       |      |      |         |        | 0.0 | 0%  |   |   |      |          |         |        |      |    |            |   |
| WETT 0.00 \$ 0.00%                                                                                                    | KOKEE           | 0,00          | -       |      |      |         |        | 0.0 | 0%  |   |   |      |          |         |        |      |    |            |   |
|                                                                                                    | WETT            | 0,00          | \$      |      |      |         |        | 0.0 | 0%  |   |   |      |          |         |        |      | 1  |            |   |

As noted before, I would always recommend to add a high number of observations (#obs) as an additional prime goal of the session.

Finally, we can start 🕨 the scheduling and have a look at the output.

First, check that there were not errors in the log file and have a look which version VieSched++ would recommend.

Next, you can have a look at one simulation log files e.g.: **i20260\_v001\_simulator.txt**. Here you can have a look at the list of estimated parameters to check that everything is the way you want it to be:

```
List of estimated parameters
```

|                | #               | Туре                                        | member                         | reference epoch                                                                          |                | sigma                         | [unit]                   | repeatability [unit]                                                   |             |
|----------------|-----------------|---------------------------------------------|--------------------------------|------------------------------------------------------------------------------------------|----------------|-------------------------------|--------------------------|------------------------------------------------------------------------|-------------|
| <br> <br> <br> | 0   1   2   3   | lin_CLK<br>PWL_ZWD<br>PWL_ZWD<br>PWL_ZWD    | WETTZELL<br>  KOKEE<br>  KOKEE | <br>2020.09.16 15:00:00<br>2020.09.16 20:00:00<br>2020.09 16 15:00:00                    | <br> <br> <br> | 0.00005<br>1.35839<br>0.34604 | [cm/day]<br>[cm]<br>[cm] | 0.00008 [cm/day]<br>  3.38939 [cm]<br>  1.60935 [cm]<br>  3.87403 [cm] | · <br> <br> |
| <br> <br> <br> | 4  <br>5  <br>6 | PWL_ZWD<br>PWL_dUT1<br>PWL_dUT1<br>PWL_dUT1 | WEITZELL                       | 2020.09.16 13:00:00<br>2020.09.16 20:00:00<br>2020.09.16 18:00:00<br>2020.09.17 00:00:00 | <br> <br>      | 0.30378<br>0.14118<br>0.14118 | [cm]<br>[mas]<br>[mas]   | 1.60793 [cm]<br>0.20362 [mas]<br>0.20362 [mas]                         |             |

You can see, that we are now only estimating 7 parameters:

- one linear clock for Wettzell
- two piecewise estimates of the ZWD per station resulting in one linear trend of the ZWD per station
- two piecewise linear estimates for dUT1 that are very tightly constraint resulting in one offset for dUT1

You can again use the **VieSched++ Analyzer** to explore the recommended schedule. Go to the "Analyzer" tab and brows for the .skd file you have just generated. Now you can click on the "run session analyzer" button. Take some time to investigate the sky-coverage and use the sliders on the bottom to limit the display to a shorter duration.

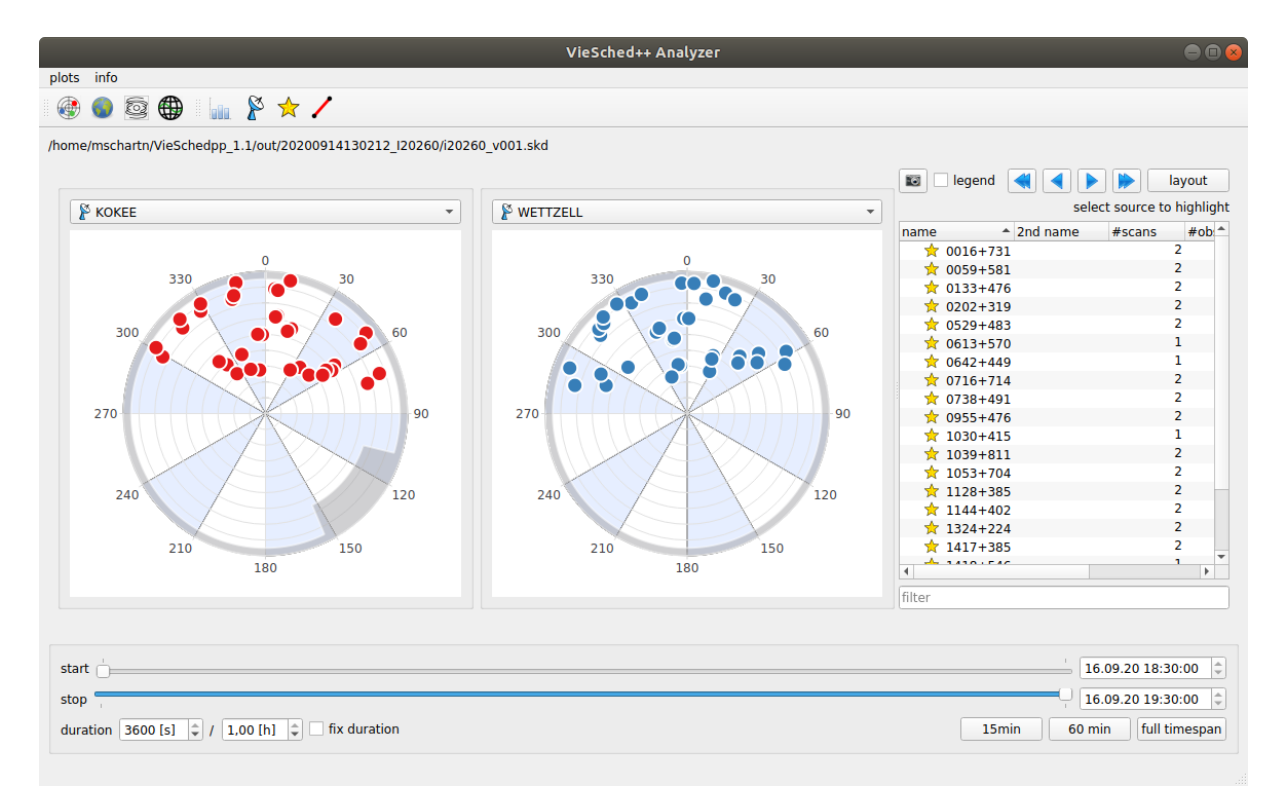

As you can see, the observations are well distributed in the north and there are no observations pointing into the south. This can be easily explained by the network and the location of the two antennas.

VieSched++ provides a special algorithm that could be used for scheduling intensive sessions. The idea is, that in theory, observations at the corners of the commonly visible sky have a lot higher influence on the accuracy of dUT1 than other observations. However, due to the remote location of these observations and the required slewing, these observations are often times avoided by the scan selection algorithm.

This is where the special **intensive algorithm** comes in play. This algorithm forces VieSched++ to observe sources that lie in the corners of the commonly visible sky. This is done every couple of minutes (by default every 15 minutes) and it will alternate between the two corners.

| VieSched++                                                                                                    |     |
|----------------------------------------------------------------------------------------------------|-----|
| File Basic Advanced Help Analysis                                                                                                    |     |
| 🟫 🎯 🔓 🤚 💾 🕨 🙋 🔁 🖾 🚳 🌐 🏠 🎓 🌈 👔 😥 🤜 🎲 🏷 📀 🗐 🗁 🧏                                                                                                    | 🥻 » |
| Calibration block scan sequence calibration block (astrometry) force az/el          Image: Calibration block       Image: Calibration block (astrometry)       Image: Calibration block (astrometry)         Image: Calibration block       Image: Calibration block (astrometry)       Image: Calibration block (astrometry)         Image: Calibration block       Image: Calibration block (astrometry)       Image: Calibration block (astrometry)         Image: Calibration block       Image: Calibration block (astrometry)       Image: Calibration block (astrometry)         Image: Calibration block       Image: Calibration block (astrometry)       Image: Calibration block (astrometry)         Image: Calibration block       Image: Calibration block (astrometry)       Image: Calibration block (astrometry)       Image: Calibration block (astrometry)         Image: Calibration block       Image: Calibration block (astrometry)       Image: Calibration block (astrometry)       Image: Calibration block (astrometry)         Image: Calibration block (astrometry)       Image: Calibration block (astrometry)       Image: Calibration block (astrometry)       Image: Calibration block (astrometry)         Image: Calibration block (astrometry)       Image: Calibration block (astrometry)       Image: Calibration block (astrometry)       Image: Calibration block (astrometry)         Image: Calibration block (astrometry)       Image: Calibration block (astrometry)       Image: Calibration block (astrometry)       Image: Calibration block (astrometry) <th></th> |     |
| rules everything finished                                                                                                    |     |

You can enable this option on the "Rules" Dage, by browsing to the "intensive" page.

Here, you can also find shortcuts to other parameters changes that typically have to be done for intensive scheduling, e.g.: the " intensive scheduling, e.g.: the " intensive scheduling, e.g.: the " intensive schedule are selected (as we have done manually). It is also possible to set a maximum scan duration of 90, 120, or 200 seconds (as we have done manually), or to enable some reasonable multi-scheduling.

You should click on the "P min time between two scans to source" and " multi-scheduling" button but you can ignore the rest since we manually adjusted the parameters already.

Finally, you can restart 🕨 the scheduling again.

You should take some time and go to the "Analyzer" tab again, load the new best schedule and have a look at the sequence of observations. As you can note, the new schedule should start with observing one source at the very corner of the observations.

If you have a look at the iteration log file, e.g. **i20260\_v001\_iteration\_0.txt**, you can see when and how the software tries to force a scan to a source at the corner of the commonly visible sky.

| reweight sources to focus observation at corner                     |                     |                     |                                      |                                                                      |  |  |  |  |  |  |  |  |
|---------------------------------------------------------------------|---------------------|---------------------|--------------------------------------|----------------------------------------------------------------------|--|--|--|--|--|--|--|--|
| readjust source selection at corner (fraction 1.556)                |                     |                     |                                      |                                                                      |  |  |  |  |  |  |  |  |
| readjust source selection at corner (fraction 1.372)                |                     |                     |                                      |                                                                      |  |  |  |  |  |  |  |  |
| readjust source selection at corner (fraction 1.646)                |                     |                     |                                      |                                                                      |  |  |  |  |  |  |  |  |
| readjust source selection at corner (fraction 1.411)                |                     |                     |                                      |                                                                      |  |  |  |  |  |  |  |  |
| increase weight of source 1324+224 to 1000.00                       |                     |                     |                                      | 1                                                                    |  |  |  |  |  |  |  |  |
| increase weight of source 0202+319 to 909.41                        |                     |                     |                                      | 1                                                                    |  |  |  |  |  |  |  |  |
| increase weight of source 1145+268 to 728.08                        |                     |                     |                                      |                                                                      |  |  |  |  |  |  |  |  |
| increase weight of source 1308+328 to 722.93                        |                     |                     |                                      |                                                                      |  |  |  |  |  |  |  |  |
| depth: 0<br>  scan: no0000 (id: 42)<br>  Source: 1324+224 (id: 181) |                     |                     | conside<br>duration:<br>type: target | red single scans 33  <br>18:30:00 - 18:31:06  <br>single source scan |  |  |  |  |  |  |  |  |
| station   delay   slew   idle   preob   obs                         | duration            | az [deg]            | unaz [deg]                           | el [dea]                                                             |  |  |  |  |  |  |  |  |
|                                                                     | start - end         | start - end         | start - end                          | start - end                                                          |  |  |  |  |  |  |  |  |
|                                                                     |                     |                     |                                      |                                                                      |  |  |  |  |  |  |  |  |
| KOKEE   0   0   0   0   66                                          | 18:30:00 - 18:31:06 | 70.0590 - 70.1475   | 430.0590 - 430.1475                  | 9.8788 - 10.1190                                                     |  |  |  |  |  |  |  |  |
| WETTZELL   0   0   0   0   66                                       | 18:30:00 - 18:31:06 | 280.9958 - 281.1918 | 640.9958 - 641.1918                  | 19.9941 - 19.8171                                                    |  |  |  |  |  |  |  |  |
|                                                                     |                     |                     |                                      |                                                                      |  |  |  |  |  |  |  |  |

Now it is your time to try to improve the session even further.

For example: we did use corner switch cadence of 900 seconds. Maybe 600 seconds would be better? Maybe it is better to only allow 120 second long scans? Maybe there is anything else that should be changed. You should now be able to investigate this by yourself and generate schedules and simulations on your own.